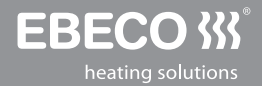

# EB-Therm 350

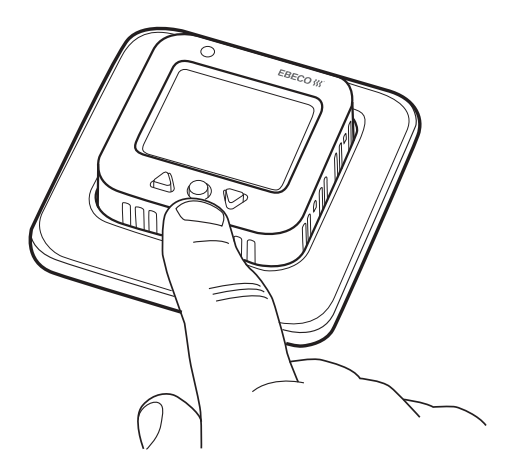

- SE MANUAL EB-THERM 350
- EN MANUAL FOR EB-THERM 350
- NO BRUKSANVISNING EB-THERM 350
- FI KÄYTTÖOHJE EB-THERM 350
- **RU** РУКОВОДСТВО ДЛЯ EB-THERM 350

| Svenska | 2   |   |
|---------|-----|---|
| English | 30  |   |
| Norsk   | 58  | 2 |
| Suomi   | 86  |   |
| Русский | 114 |   |

Tack för att du valde Ebeco. Lycka till med användandet av din EB-Therm 350 och golvvärmeanläggning. Vi hoppas att du kommer ha glädje av den i lång tid framöver.

För att garantin ska gälla måste produkten installeras och handhas enligt denna manual. Det är därför väldigt viktigt att du läser manualen. Det gäller både dig som ska installera EB-Therm 350 och dig som ska använda den. Du hittar även information om felsökning samt teknisk data.

Om du har frågor är du naturligtvis alltid välkommen att kontakta Ebeco. Ring 031-707 75 50 eller skicka e-post till support@ebeco.se. Besök gärna ebeco.com för mer information.

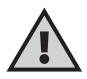

Viktigt Golvvärmesystemet är en starkströmsanläggning och skall därför installeras enligt gällande föreskrifter och under överinseende av behörig elinstallatör.

| Detta är EB-Therm          | 4  |
|----------------------------|----|
| l förpackningen            | 5  |
| Installera EB-Therm        | 6  |
| Komma igång                | 9  |
| Så fungerar EB-Therm1      | 0  |
| Displayens symboler1       | 7  |
| Så ställer du in EB-Therm1 | 8  |
| Energisparprogram2         | 2  |
| Felsökning2                | 27 |
| Teknisk data  2            | 8  |

## Detta är EB-Therm 350

EB-Therm 350 är en mikroprocessorstyrd termostat med LCD-display. Displayen är bakgrundsbelyst och lyser 30 sekunder efter senaste knapptryckningen. Fronten är försedd med en lysdiod och tre manöverknappar.

Det finns ett antal temperatursänkningsprogram att välja mellan för energismart uppvärmning. Dessutom finns möjlighet att anpassa programmeringen helt efter ditt eget värmebehov.

Temperaturreglering sker med hjälp av en algoritm som använder fuzzyteknik. Tekniken innebär att EB-Therm från start testar och samlar in data och utifrån dessa beräknar när den skall slå till och ifrån. Denna teknik minskar temperatursvängningarna och ger därmed en jämnare temperatur och en lägre energiförbrukning. Temperaturen i golvet svänger mindre än +/- 0,3 grader.

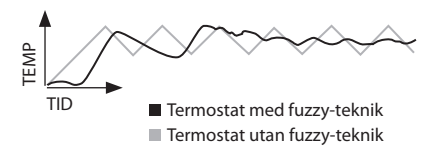

## I förpackningen

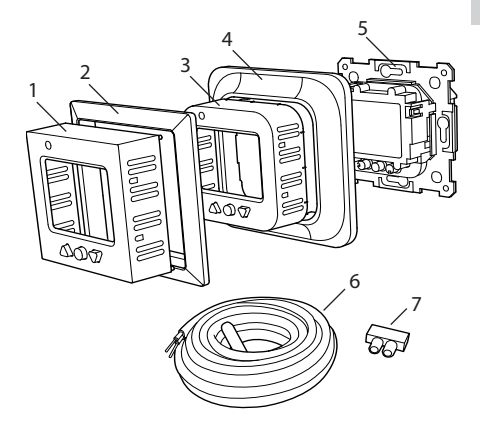

- 1. Front till Elko RS och Gira
- 2. Adapter till Strömfors ramsystem
- 3. Front till Eljo Trend, Merten
- 4. Ram
- 5. Termostat
- 6. Golvgivare
- 7. Kopplingklämma Manual Snabbguide

# Installera EB-Therm

Viktigt EB-Therm får *inte* placeras så den utsätts för följande:

direkt solljus och luftdrag.

 stora temperaturväxlingar eller hög luftfuktighet.

Golvgivaren monteras i en spiralslang förlagd i golvet. Slangänden ska tätas för att förenkla byte av golvgivare. Alla inkommande rör till apparatdosan måste tätas så att lufttemperaturgivaren inte kan påverkas av drag.

#### Installation

Montera EB-Therm i standardapparatdosa 65 mm.

1. Se till att dosan ligger i nivå med väggen.

 Lyft av front och ram genom att trycka in spärrhaken på höger sida med mejsel eller liknande, som på bilden.
 Anslut el, anslutningsspänning 230 V AC, last samt golvgivarkabel. Förlängning av golvgivarkabeln ska ske starkströmsmässigt. Skyddsledare för

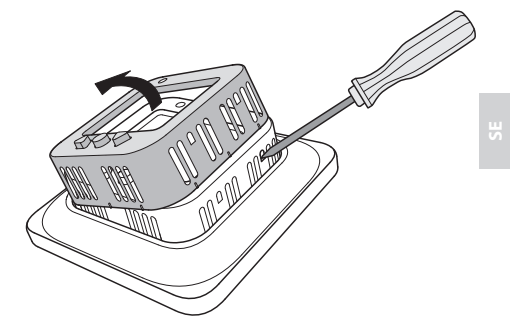

inkommande matning samt för värmekabel ansluts med en kopplingsklämma i dosan. Se kopplingsschema nedan.

 4. För in termostaten i apparatdosan och skruva fast med befintliga skruvar.
 5. Montera ram och front.

6. Om termostaten monteras i flerfacksram måste de invändiga hörnen i flerfacksramen avlägsnas.

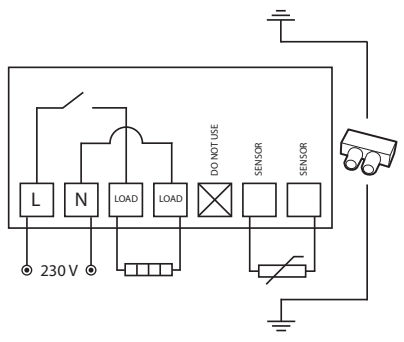

#### Utanpåliggande montage Om infällt montage inte är möjligt, används förhöjningram (E 85 816 68) för utanpåliggande montage. Den medföljer inte EB-Therm 350 utan måste beställas separat.

Skruva fast förhöjningsramen mot väggen. Montera därefter termostaten efter ordinarie anvisning.

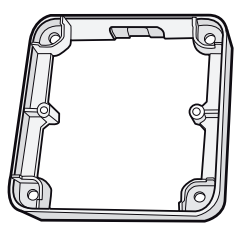

#### Montage med backplate

Om befintlig ram inte skulle täcka hålet används Ebeco Backplate (E 85 816 97). Den medföljer inte EB-Therm 350 utan måste beställas separat.

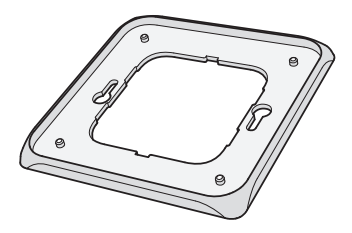

# Komma igång

Efter installation, vänta 2-4 veckor med att starta golvvärmen. Exakt hur länge du behöver vänta beror vilken typ av golv du har och föreskrifterna för golvspacklet. Öka sedan värmen gradvis.

Det finns en snabbguide för att du lätt ska komma igång med EB-Therm 350. Den medföljer i förpackningen. Där beskrivs de viktigaste funktionerna och inställningarna.

För att kunna anpassa golvvärmesystemet maximalt efter ditt eget värmebehov är det viktigt att du läser hela manualen.

Om du har frågor angående användningen av EB-Therm 350 är du naturligtvis alltid välkommen att kontakta Ebeco. Ring 031-707 75 50 eller skicka e-post till support@ebeco. se. Besök gärna ebeco.com för mer information.

# Så fungerar EB-Therm

Här beskrivs allt du behöver veta om hur EB-Therm 350 fungerar. För att lära dig hur du gör inställningar efter dina egna behov, läs avsnittet *Så ställer du in EB-Therm*.

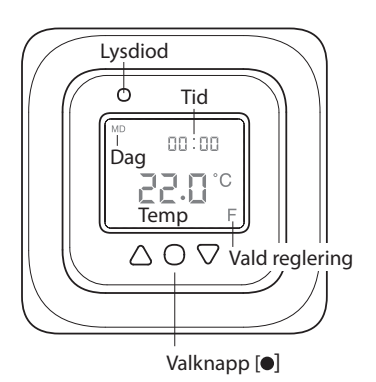

#### Display

Du tänder LCD-displayens belysning genom att trycka på valfri knapp. Displayen lyser i 30 sek efter senaste knapptryckning.

När EB-Therm startas första gången visar displayen fabriksinställningarna

som på bilden. Hur du gör personliga inställningar beskrivs i avsnittet Så ställer du in EB-Therm.

En förklaring till displayens symboler finns i avsnittet *Symboler*.

#### Använda knapparna

Knapparna används till att höja och sänka temperaturen, och navigera i menyerna.

Du når menyerna genom ett tryck på valknappen [•]. Använd pilarna för att bläddra fram till ett menyalternativ och bekräfta sedan med • för att välja det. Menysystemet är rullande, alltså kommer du runt i alla undermenyer oavsett vilket håll du bläddrar åt.

Om du vill gå ur en meny, bläddra tills displayen visar END. Tryck sedan på valknappen •. Du kan också vänta i 30 sek så avslutas menyn automatiskt. Hur du hittar i menyerna beskrivs i avsnittet Så ställer du in EB-Therm.

#### Sätta på och stänga av EB-Therm

För att nå stand by-läge, håll in valknappen [•] i 4 sekunder. Återgå till normalläge genom att återigen hålla in • i 4 sekunder. I stand by-läge regleras inte värmen. Klockan går som vanligt och inprogrammerade tider och temperaturer finns kvar i minnet.

#### Lås knappsatsen

För att undvika att någon kommer åt knapparna av misstag, kan knappsatsen avaktiveras. Detta visas med låssymbolen **–0** i displayen.

Tryck ● och bläddra fram till LOCK. Bekräfta med ● för att låsa.

Lås upp genom att hålla båda pilarna intryckta tills nyckelsymbolen försvunnit.

#### Temperatur

Visning av faktisk temperatur (ärvärde) Lås först knappsatsen. Tryck 

Belysningen tänds och aktuell temperatur i golvet (F) visas med små siffror ovanför önskade temperaturen.

Temperaturen visas i 30 sek efter senaste knapptryckningen.

#### Tid och datum

Tid kan visas i 12- eller 24-timmarsformat. Rätt veckodag räknas fram automatiskt. Kalendern ställer om vid skottår och anpassar sig till sommar-/ vintertid. Läs hur du ställer in rätt tid och datum i avsnittet *Så ställer du in EB-Therm/Tid och datum*.

#### Adaptiv funktion

EB-Therm har en funktion som räknar ut när uppvärmningen ska starta för att ge rätt temperatur vid rätt tid. Den är aktiverad vid leverans, men kan stängas av:

Tryck ● och bläddra fram till SET. Välj med ●. Bläddra fram till AF, välj med ●. Bläddra mellan ON/OFF, bekräfta sedan med ●.

#### Ventilationsläge

Om rumstemperaturen sjunker mer än 3°C under en minut, t.ex. vid vädring, aktiveras ventilationsläget. Då slutar EB-Therm att värma under 15 minuter för att sedan återgå till normalläge. Funktionen är alltid aktiv. Fördröjning mellan från- och tillslag För att undvika onödigt slitage på inre komponenter och förlänga termostatens livslängd, finns en inbyggd fördröjning. Om du höjer önskad temperatur så att termostaten slår till, och sedan sänker kort därefter, tar det fyra minuter innan den slår från igen.

#### Inkopplingstid

Termostaten kan visa inkopplingstid i procent för de senaste 24 timmarna och 7/30/365 dygnen.

Tryck • och bläddra fram till UTIL. Tryck • för att välja. Displayen visar nu inkopplingstiden i procent för de senaste 24 timmarna. Du kan sedan bläddra mellan inkopplingstiden i procent för de senaste 7/30/365 dygnen.

#### Lysdiod

Med hjälp av dioden kan du se den aktuella statusen för EB-Therm 350.

Grönt ljus - termostaten är på och golvvärmen är avslagen.

Rött ljus - termostaten är på och golvvärmen är aktiverad. Blinkande grönt och rött ljus - felindikering. Golvvärmen stängs av. Termostaten visar felmeddelande tills den stängs av. Läs vidare under *Felkoder*.

Inget ljus - termostaten är avstängd eller får ingen ström.

#### Regleringsfunktioner

EB-Therm 350 kan reglera temperaturen på tre olika sätt. På så sätt kan både komforttemperatur och eventuella temperaturkrav på golvmaterial kombineras. Hur du väljer funktion beskrivs i avsnittet Så ställer du in EB-Therm/ Regleringsfunktioner.

Golvtermostat - En givare i golvet mäter temperaturen och reglerar värmen därefter. Om golvgivaren är inkopplad när termostaten slås på för första gången, väljs denna funktionen automatiskt. Förinställt värde är 22°C.

Rumstermostat - EB-Therm 350 har två inbyggda givare för att mäta rummets temperatur och reglera värmen. Regleringsfunktionen kan ej väljas när golvgivaren är inkopplad. Rums- och golvtermostat - De inbyggda givarna reglerar rumstemperaturen och givaren i golvet fungerar som golvtemperaturbegränsare. Begränsningen kan göras mellan 5°C och 45°C. Fabriksinställningen 35°C ger en yttemperatur på ca 27°C. Bryttemperaturen kan ändras, avsnittet Så ställer du in EB-Therm/Temperatur.

#### Viktigt

l rum med stora fönster som utsätts för solinstrålning, rekommenderar vi funktionen Rums- och golvtermostat.

I rum med trägolv ska alltid funktionen Rums- och golvtermostat användas.

### Displayens symboler

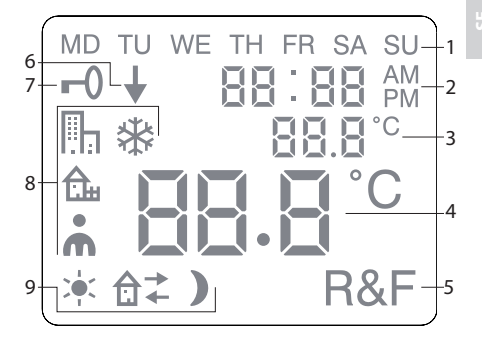

- 1. Veckodag
- 2. Tid och datum
- 3. Vald meny/Aktuell temp (ärvärde) ° C
- 4. Inställd temp (börvärde) ° C
- 5. Vald reglering
- 6. Visar att program körs
- 7. Låssymbol
- 8. Program
- Eventfunktioner för personliga inställningar

### Så ställer du in EB-Therm

I detta avsnitt beskrivs hur du ställer in EB-Therm 350 efter dina behov. Genom att göra dessa inställningar kan du anpassa golvvärmesystemet maximalt efter ditt eget värmebehov.

Vill du veta mer om hur du navigerar i menyerna eller använder knappsatsen, läs avsnittet Så fungerar EB-Therm.

#### Ljus och kontrast

Ställ in lysdiodens ljusintensitet Tryck ● och bläddra fram till SET. Välj med ●. Bläddra fram till LEd och välj med ●.

Bläddra mellan LEd L (svagt ljus) och LEd H (starkt ljus). Bekräfta med ●. Ställ in displaykontrast

Tryck ● och bläddra till CONT. Tryck ● för att välja. Displayen visar en siffra 1-8 beroende på nuvarande inställning. Bläddra och kontrasten regleras. Bekräfta med ● när du har hittat rätt nivå.

#### Tid och datum

Ställ in tid och datum Tryck ● och bläddra fram till SET. Välj med ●. Bläddra fram till CLK och välj med ●.

Ställ först in timmar genom att bläddra fram till rätt tid och bekräfta ●. Ställ in minuter på samma sätt och bekräfta med ●.

Ställ in dag, månad och år på samma sätt. Bekräfta med ●. Rätt veckodag ställs in automatiskt. Щ

Ställ in tidsformat

Tryck ● och bläddra fram till SET. Välj med ●. Bläddra fram till DISP och välj med ●.

Bläddra mellan 12- och 24-timmarsformat. Bekräfta med ●.

Stäng av sommar-/vintertid Kalendern anpassar sig automatiskt till sommar-/vintertid. Funktionen kan stängas av.

Tryck ● och bläddra fram till SET. Välj med ●. Bläddra fram till S och välj med ●.

Bläddra mellan ON/OFF, bekräfta sedan med ●.

#### Temperatur

Ändra önskad temperatur (börvärde) För varje tryck på uppåt- eller nedåtpil ökar eller minskar temperaturen med 0,5°C.

#### Regleringsfunktioner

Dessa beskrivs utförligare i avsnittet Så fungerar EB-Therm/Regleringsfunktioner.

#### Välj regleringsfunktion

Tryck ● och bläddra fram till SET. Välj med ●. Bläddra fram till RNF och välj med ●.

Ikonen för den aktuella funktionen (R, F eller R&F) blinkar. Bläddra mellan de olika alternativen, bekräfta med ●.

Viktigt R går ej att välja om golvgivare är ansluten.

Ändra bryttemperatur för rums- och golvtermostat (R&F) Tryck ● och bläddra fram till SET. Välj med ●. Bläddra fram till OH och välj med ●.

Inställd temperatur blinkar nu på displayen. Bläddra fram önskad temperatur, bekräfta med ●.

## Energisparprogram

Ett smart sätt att spara energi är att anpassa uppvärmningen till ditt faktiska behov under dygnet och t. ex. sänka temperaturen när ingen är hemma. Det finns fyra programalternativ för temperatursänkning i EB-Therm 350: två förinställda program för hem- resp. kontorsmiljö, ett program som anpassas helt efter personliga inställningar samt ett frostskyddsprogram.

Du behöver inte ta hänsyn till uppvärmningstiden när du programmerar eftersom EB-Therm har en adaptiv funktion som tar hänsyn till det automatiskt. Läs mer i avsnittet *Så fungerar EB-Therm/Adaptiv funktion*.

#### Starta ett program

Tryck ● och bläddra fram till PROG. Välj med ●.

När ett program körs visas programikonen tillsammans med ↓.

#### Stoppa ett program

Tryck ● och bläddra fram till PROG. Välj med ●.

Den aktuella programikonen blinkar. Bläddra tills ingen av ikonerna blinkar, bekräfta med •.

Viktigt Detta raderar inte inställningarna, utan startar/stoppar bara programmet.

#### Olika programalternativ

De två förinställda programmen är anpassade för de flesta hem- resp kontorsmiljöer.

#### Program för hemmiljö 🛛 🏦

Temperaturen sänks automatiskt med 5°C under följande tider: Mån – Fre kl 08:30 – 15:00 Mån – Sön kl 23:00 – 05:00

# Personliga inställningar

Skräddarsydd uppvärmningen genom att själv programmera termostaten.

Du kan då ställa in fyra event varje dag; vakna  $\Rightarrow$  borta  $\Rightarrow$  hemma  $\Rightarrow$  och natt ). Vid programmeringen anger du önskat klockslag och temperatur vid varje event.

Förinställt är att programmet gäller alla dagar, men du kan även programmera varje dag unikt.

Tryck ● och bläddra fram till SET. Välj med ●. Bläddra fram till 4E, välj med ●. Nu visas <sup>MD TU WE TH FR SA SU</sup>. Tryck ●.

*Vakna* **i** visas tillsammans med aktuell tid och temperatur.

Tiden blinkar. Bläddra fram till den tid då du vill att eventet *vakna* ska inträffa. Ställ först in timmar, bekräfta med •, sedan minuter, bekräfta med •.

Bläddra fram till den önskade temperaturen för *vakna*. Bekräfta med •.

*Borta* ਰੈ<sup>→</sup> visas. Repetera stegen ovan för att ställa tid och temperatur.

Hemma  $\mathbf{\hat{\Box}}$  + visas. Repetera stegen ovan för att ställa tid och temperatur.

*Natt* **)** visas. Repetera stegen ovan för att ställa tid och temperatur.

Är någon av veckans dagar avvikande, gör så här:

Tryck • och bläddra fram till SET. Välj med •. Bläddra fram till 4E, välj med •. Nu visas MDTUWETH FR SA SU. Bläddra fram till avvikande dag. Bekräfta med •.

Programmera dygnets fyra event enligt instruktionen för *personliga inställningar*. Finns det ytterligare avvikande dagar upprepa ovanstående.

Viktigt Under tiden som programmet är aktivt är det fortfarande möjligt att ändra den önskade temperaturen (börvärdet). Vid nästa programmerade event återgår termostaten till den programmerade temperaturen.

#### Frostskyddsprogram 🟶

Programmet är lämpligt när man vill skydda mot köldskador i lokaler som står tomma eller oanvända längre perioder, som sommarhus och lager, eller vid längre frånvaro från den vanliga bostaden. Du ställer in ett önskat värde (börvärde) och termostaten reglerar temperaturen efter detta. De vanliga inställningarna ligger kvar i minnet och termostaten återgår till detta när frostskyddsprogrammet avaktiveras. Temperatur kan ställas in mellan 5°C och 15°C, fabriksinställningen är 10°C.

Tryck ● och bläddra fram till SET. Välj med ●. Bläddra fram till FP, välj med ●.

Den inställda temperaturen blinkar, bläddra fram till önskad temperatur och bekräfta med ●.

# Felsökning

Viktigt Golvvärmesystemet är en starkströmsanläggning och därför ska eventuella fel åtgärdas av behörig elinstallatör.

#### Felkoder

När ett fel uppstår, stänger EB-Therm av värmen. Lysdioden blinkar växelvis rött och grönt. LCD-displayen visar en blinkande felkod, displayen visar enligt nedan;

Error 1: Kortslutning rumssensor.

Error 2: Avbrott rumssensor.

Error 3: Kortslutning golvsensor.

Error 4: Avbrott golvsensor.

#### Testvärden för golvgivare

Vid kontrollmätning av golvgivaren gäller följande värden.

| Temperatur | Motstånd |
|------------|----------|
| 10°C       | 19,9 kΩ  |
| 15°C       | 15,7 kΩ  |
| 20° C      | 12,5 kΩ  |
| 25° C      | 10,0 kΩ  |
| 30° C      | 8,0 kΩ   |

# Teknisk data

| Spänning            | 230 VAC-50 Hz              |
|---------------------|----------------------------|
| Lufttemp.område     | 5-37 °C                    |
| Golvtemp.område     | 5-37°C                     |
| Temp.begränsare     | 5-45 °C                    |
| Brytförmåga         | 3600W/16A/230 VAC          |
| Huvudströmställare  | 1-polig                    |
| Anslutningskabel    | max 2,5 mm <sup>2</sup>    |
| Belastning          | $\cos \phi = 1$            |
| Kopplingsdifferens  | +- 0,3 °C                  |
| Kapslingsklass      | IP21                       |
| Gångreserv          | 36 h                       |
| Maxlängd givarkabel | 50 m, 2x1,5mm <sup>2</sup> |

Anpassad för Eljo Trend, Elko RS, Elko Plus, Strömfors, Gira och Merten ramsystem.

EMC-certifierad och klarar en överspänning på 2500 VAC.

Godkännande: CC S

Uppfyller RoHS och WEEE-direktivet.

## Tillbehör

| Art. nr.    | Artikel                | Mått (mm) |
|-------------|------------------------|-----------|
| E 85 816 66 | EB-Therm 350           | 81x81x40  |
| E 85 816 68 | Förhöjningsram         | 81x81x18  |
| E 85 816 71 | Givarkabel 3 m (ingår) |           |
| E 85 816 97 | Back plate, polarvit   | 86x86x6   |
| E 85 816 98 | Back plate, alum.      | 86x86x6   |
| E 85 816 99 | Back plate, bronze     | 86x86x6   |
| E 85 816 78 | Front Cover, alum.     |           |
| E 85 816 79 | Front Cover, bronze    |           |

Thank you for choosing Ebeco. We wish you well with your EB-Therm 350 and underfloor heating system. We hope that you will use it and enjoy it for many years to come.

For the guarantee to be valid, the product must be installed and handled as indicated in this manual. This means it is extremely important that you read the manual. This applies both to the person installing EB-Therm 350 and the person who will use it. You will also find technical specifications and information on troubleshooting.

If you have any questions, you are always more than welcome to contact Ebeco. Call +46 31 707 75 50 or send an e-mail to support@ebeco.se. Feel free to visit ebeco.com for more information.

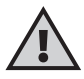

**Important** The underfloor heating system is an electrical power installation and must therefore be installed in accordance with the current regulations and under the supervision of a qualified electrician.

| This is EB-Therm         | 32 |
|--------------------------|----|
| In the box               | 33 |
| Installing EB-Therm      | 34 |
| Getting started          | 37 |
| How EB-Therm works       | 38 |
| Symbols on the display   | 45 |
| How to set EB-Therm      | 46 |
| Energy saving programs   | 50 |
| Troubleshooting          | 55 |
| Technical specifications | 56 |

# This is EB-Therm 350

EB-Therm 350 is a microprocessorcontrolled thermostat with LCD display. The display is backlit and stays lit for 30 seconds after the last push of a button. The front is fitted with an LED and three control buttons.

There are a number of temperature reduction programs to choose between for energy-smart heating. There is also the option of basing the programming entirely on your own heating requirements.

Temperature control is done with help of an algorithm that uses fuzzy technology. The technology entails EB-Therm testing and collecting data from startup, and based on this, calculating when to turn on and off. This technology reduces temperature variations and thus provides a more constant temperature and lower energy consumption. The floor temperature varies less than +/- 0.3 degrees.

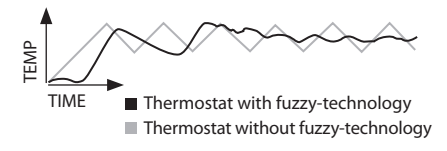

### In the box

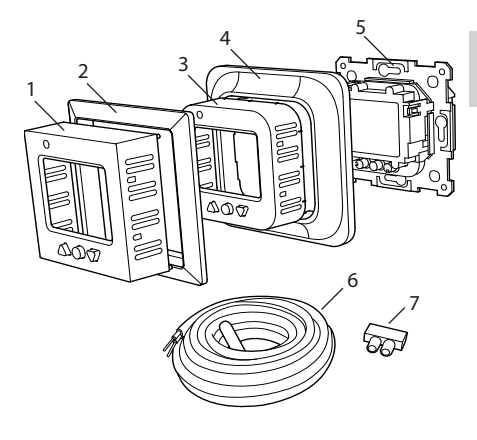

- 1. Front for Elko RS and Gira
- 2. Adapter for Strömfors frame system
- 3. Front for Eljo Trend, Merten
- 4. Frame
- 5. Thermostat
- 6. Floor sensor
- 7. Connection clip Manual Quick guide

# Installing EB-Therm

**Important** EB-Therm must *not* be located somewhere it is exposed to the following:

- direct sunlight and draughts.
- extreme fluctuations in temperature or high air humidity.

The floor sensor should be mounted in a spiral hose laid in the floor. The hose endings should be sealed so that the floor sensor can easily be replaced. All tubes leading into the appliance box must be sealed so that the air temperature sensor cannot be affected by draughts.

#### Installation

Mount EB-Therm in a 65 mm standard appliance box.

1. Make sure the box is level with the wall. 2. Take off the front and frame by pressing in the latch on the right-hand side with a chisel or similar tool, as shown in the illustration.

3. Connect power, voltage 230 VAC, load and any floor sensor cable. Extension to the floor sensor cable must be done with separate cable for power current. Protective conductor for
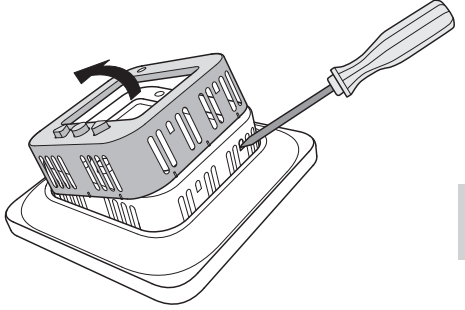

incoming feed and for heating cable is connected with a connection clip in the box. See wiring diagram below. 4. Insert the thermostat into the appliance box and screw tight with the existing screws.

5. Fit the frame and front.

6. If the thermostat is mounted in a multi-compartment frame, the internal corners of this frame must be removed.

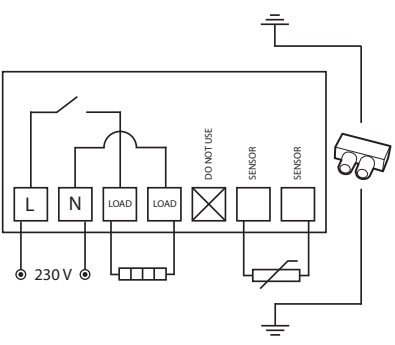

### Surface mounting

If recessed mounting is not possible, use the extension frame (E 85 816 68) for surface mounting. This is not included with EB-Therm 350 and must be ordered separately.

Attach the extension frame to the wall with screws. Then mount the thermostat as indicated in the normal instructions.

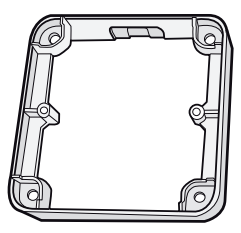

Fitting with back plate

The supplied backplate (E 85 816 97) should always be used for UK installations. This is not included with EB-Therm 350 and must be ordered separately.

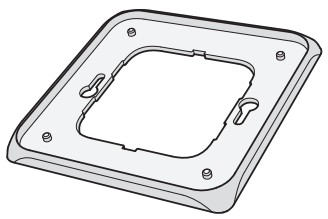

## Getting started

After installation, wait 2-4 weeks before starting the underfloor heating. Exactly how long you wait depends on the type of floor you have and the instructions for the floor putty. Then increase the heat gradually.

There is a quick guide so that you can easily get started with EB-Therm 350. You will find it in the box. The guide describes the most important functions and settings.

In order to adapt the underfloor heating system to your own heating requirements as much as possible, it is important that you read the entire manual.

If you have any questions about the use of EB-Therm 350, you are more than welcome to contact Ebeco. Call +46 31 707 75 50 or send an e-mail to support@ebeco.se. Feel free to visit ebeco.com for more information.

## How EB-Therm works

This section describes all you need to know about how EB-Therm 350 works. To learn how to enter settings to suit your own requirements, read the section *How to set EB-Therm*.

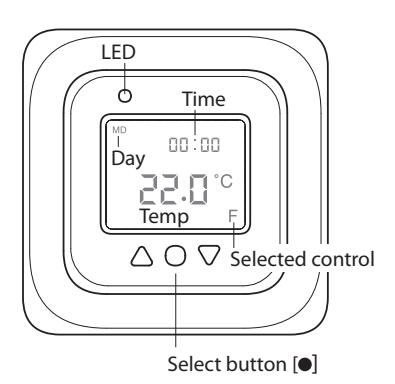

#### Display

Turn on the LCD display's backlight by pressing any button. The display stays lit for 30 secs after the last push of a button.

When EB-Therm is started for the first time the display shows the factory settings as in the illustration. How to enter personal settings is described in the section *How to set EB-Therm*.

There is an explanation of the symbols on the display in the section *Symbols*.

#### Using the buttons

The buttons are used to raise and lower the temperature as well as navigating the menus.

You access the menus by pressing the select button [●]. Use the arrows to navigate to a menu option and then confirm with ● to select it. The menu system is a scrolling system, in other words you come to all submenus regardless of the direction you start from.

If you want to exit a menu, navigate until the display shows END. Then press the select button  $\bullet$ . You can also wait for 30 secs and the menu will end automatically. How to navigate the menus is described in the section *How* to set EB-Therm.

#### Turning EB-Therm off and on

To enter standby mode, keep the select button [•] depressed for 4 seconds. Return to normal mode by depressing • for another 4 seconds. The heating is not controlled in standby mode. The clock runs as normal and programmed times and temperatures remain in the memory.

#### Locking the keypad

The keypad can be deactivated to prevent anyone touching the buttons by mistake. This is shown with the lock symbol **-0** in the display.

Press  $\bullet$  and navigate to LOCK. Confirm with  $\bullet$  to lock.

Unlock by holding down both arrows until the key symbol has disappeared.

#### Temperature

# Displaying current temperature (actual value)

The temperature is shown for 30 secs after the last push of a button.

#### Time and date

Time can be shown in 12- or 24-hour format. The correct day of the week is worked out automatically. The calendar resets itself in leap years and adapts to DST. Read how to set the correct time and date in the section *How to set EB-Therm/Time and date*.

#### Adaptive function

EB-Therm has a function which works out when the heating should start to give the correct temperature at the correct time. It is activated on delivery, but can be turned off:

Press 

and navigate to SET. Select with

Navigate to AF, select with

Navigate between ON/OFF, then confirm with

#### Ventilation mode

If the room temperature falls by more than 3°C in a single minute, e.g. when airing the room, the ventilation mode is activated. EB-Therm will then stop heating for 15 minutes before returning to normal mode. This function is always active.

### Delay between turning off and on There is a built-in delay in order to avoid unnecessary wear and tear on internal components and to extend the life of the thermostat. If you raise the desired temperature so that the thermostat comes on, and then lower it shortly afterwards, it takes four minutes before it goes off again.

#### **Operation time**

The thermostat can display the operation time as a percentage for the last 24 hours and 7/30/365 days.

Press  $\bullet$  and navigate to UTIL. Press  $\bullet$  to select. The display now shows the operation time as a percentage for the last 24 hours. You can then navigate between the operation time as a percentage for the last 7/30/365 days.

#### LED

The LED allows you to see the current status of EB-Therm 350.

Green light – the thermostat is on and the underfloor heating is switched off.

Red light – the thermostat is on and the underfloor heating is activated.

Flashing green and red light – error indication. The underfloor heating is turned off. The thermostat shows error messages until it is switched off. Find out more under *Error codes*.

No light – the thermostat is switched off or is not getting any power.

#### **Control functions**

EB-Therm 350 can regulate the temperature in three different ways. This enables the comfort temperature and any flooring temperature requirements to be combined. How you select the function you want is described in the section *How* to set EB-Therm/Control functions.

Floor thermostat – A sensor in the floor measures the temperature and then regulates the heating accordingly. If the floor sensor is connected when the thermostat is turned on for the first time, this function is selected automatically. Preset value is 22°C.

Room thermostat – EB-Therm 350 has two built-in sensors for measuring the room's temperature and controlling the heating. The control function cannot be selected when the floor sensor is connected. Room and floor thermostat – The built-in sensors regulate the room temperature and the sensor in the floor functions as a floor temperature limiter. The limitation can be set to between 5°C and 45°C. The factory setting of 35°C gives a surface temperature of approx. 27°C. The cut-out temperature can be changed, see the section *How to set EB-Therm/Temperature*.

#### Important

In rooms with large windows that are exposed to solar insolation, we recommend the function *Room and floor thermostat*.

In rooms with wooden flooring, the function *Room and floor thermostat* must always be used.

## Symbols on the display

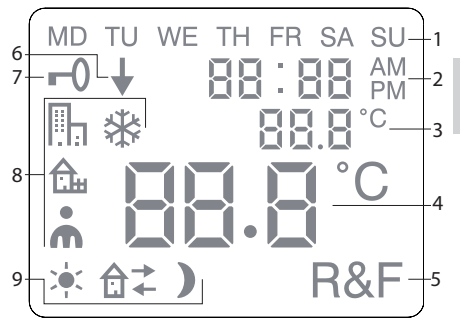

- 1. Day of the week
- 2. Time and date
- 3. Selected menu/Current temp (actual value) °C
- 4. Set temp (set point) °C
- 5. Selected control
- 6. Shows that a program is running
- 7. Lock symbol
- 8. Program
- 9. Event functions for personal settings

Ξ

### How to set EB-Therm

This section describes how to set EB-Therm 350 to suit your requirements. By entering these settings you can adapt the underfloor heating system to your own heating requirements as much as possible.

If you want to find out more on how to navigate the menus or use the keypad, read the section *How EB-Therm works*.

### Light and contrast

Set the light intensity of the LED Press ● and navigate to SET. Select with ●. Navigate to LED and select with ●.

Navigate between LED L (weak light) and LED H (strong light). Confirm with •.

#### Set display contrast

Press ● and navigate to CONT. Press ● to select. The display shows a number between 1 and 8 depending on the current setting. Navigate to regulate the contrast. Confirm with ● when you have achieved the correct level.

#### Time and date

Set time and date

First set the hours by navigating to the correct time and confirm with  $\bullet$ . Set the minutes in the same way and confirm with  $\bullet$ .

Set the day, month and year in the same way. Confirm with •. The correct day of the week is set automatically.

Set time format Press ● and navigate to SET. Select with ●. Navigate to DISP and select with ●.

Navigate between 12- and 24-hour format. Confirm with ●.

#### Turn off DST

The calendar switches to DST automatically. This function can be turned off.

Press ● and navigate to SET. Select with ●. Navigate to S and select with ●.

Navigate between ON/OFF, then confirm with ●.

#### Temperature

Change desired temperature (set point) Each press of the up or down arrow increases or decreases the temperature by 0.5°C.

#### **Control functions**

These are described in more detail in the section *How EB-Therm works/ Control functions*.

#### Select control function

The icon for the current function (R, F or R&F) flashes. Navigate between the different options and confirm with  $\bullet$ .

**Important** R cannot be selected if the floor sensor is connected.

Change cut-out temperature for room and floor thermostat (R&F) Press ● and navigate to SET. Select with ●. Navigate to OH and select with ●.

The set temperature now flashes on the display. Navigate to the desired temperature and confirm with  $\bullet$ .

### Energy saving programs

A smart way to save energy is to adapt the heating to your actual daily requirements and, for example, lower the temperature when the house is empty. There are four program options for temperature reduction in EB-Therm 350: two preset programs for home and office environments, one program which is based entirely on personal settings, and one frost protection program.

You don't need to think about the heating time when you are programming because EB-Therm has an adaptive function which takes this into account automatically. Read more about this in the section *How EB-Therm works/Adaptive function*.

#### Start a program

Press  $\bullet$  and navigate to PROG. Select with  $\bullet$ .

The icons  $\square_1$ ,  $\triangle_1$ ,  $\clubsuit$ ,  $\clubsuit$ , are displayed. The current program icon flashes. If none of the icons are flashing, no program has been selected. Navigate between the icons. Select with  $\bullet$  and the program starts. When a program is running the icon is displayed together with  $\oint$ .

#### Stop a program

Press  $\bullet$  and navigate to PROG. Select with  $\bullet$ .

The current program icon flashes. Navigate until none of the icons are flashing and confirm with  $\bullet$ .

**Important** This does not delete the settings, just starts/stops the program.

#### Different program options

The two preset programs are suitable for most home and office environments.

Program for home environment  $\bigcirc$ The temperature is automatically reduced by 5°C during the following periods: Mon – Fri 08:30 – 15:00 Mon – Sun 23:00 – 05:00

Program for office environment The temperature is automatically reduced by 5°C at all times except for: Mon – Fri 6:00 – 18:00

### Personal settings **•** Tailor the heating by programming the thermostat yourself.

You can set four events for every day: wakeup  $\Rightarrow$  out  $\ a \Rightarrow$  home  $\ a \leftarrow$  and night). When programming you specify the desired time and temperature for every event.

Preset means that the program runs every day, but you can also programme each day individually.

Press • and navigate to SET. Select with •. Navigate to 4E, select with •. Now you will see MD TU WETH FR SA SU. Press •.

*Wakeup* **\*** is shown together with the current time and temperature.

The time flashes. Navigate until you reach the time you want the *wakeup* event to occur. Set hours first and confirm with  $\bullet$ , then repeat for minutes and confirm with  $\bullet$ .

Navigate to the desired temperature for *wakeup*. Confirm with ●.

Out  $\mathbf{\hat{d}}^{\rightarrow}$  is shown. Repeat the steps above to set time and temperature.

Home  $\mathbf{\hat{\Box}}$  + is shown. Repeat the steps above to set time and temperature.

*Night* ) is shown. Repeat the steps above to set time and temperature.

If one of the days of the week requires different settings, do as follows:

Press ● and navigate to SET. Select with ●. Navigate to 4E, select with ●. Now you will see <sup>MD TUWE TH FR SA SU</sup>. Navigate to the day with the different requirements. Confirm with ●.

Programme the day's four events as per the instructions for *personal settings*. If there are additional days with different requirements, repeat the steps set out above.

**Important** During the time that the program is active it is still possible to change the desired temperature (set point). When the next programmed event starts, the thermostat reverts to the programmed temperature.

### Frost protection program 🏶

This program is ideal for when you want to protect against frost damage in premises which are standing empty or unused for long periods, such as holiday homes and warehouses, or when you will be away from your main home for longer than usual. You set a desired value (set point) and the thermostat regulates the temperature in line with this. The normal settings remain in the memory and the thermostat reverts to them when the frost protection program is deactivated.

Temperature can be set to a level between 5°C and 15°C, the factory setting is 10°C.

Press 
and navigate to SET. Select with
. Navigate to FP, select with .

The set temperature will flash; navigate to the desired temperature and confirm with  $\bullet$ .

## Troubleshooting

Important The underfloor heating system is an electrical power installation and any faults must therefore be remedied by a qualified electrician.

#### Error codes

When an error occurs, EB-Therm will turn off the heating. The LED flashes alternately in red and green. The LCD display shows a flashing error code, while the display shows the following texts: Error 1: Short circuit room sensor. Error 2:Interruption room sensor. Error 3: Short circuit floor sensor. Error 4: Interruption floor sensor.

#### Test values for floor sensor

The following values apply when the floor sensor's measurements are checked.

| Temperature | Resistance |
|-------------|------------|
| 10°C        | 19.9 kΩ    |
| 15°C        | 15.7 kΩ    |
| 20°C        | 12.5 kΩ    |
| 25°C        | 10.0 kΩ    |
| 30°C        | 8.0 kΩ     |

## **Technical specifications**

| Voltage                  | 230 VAC-50 Hz               |
|--------------------------|-----------------------------|
| Air temp. range          | 5-37°C                      |
| Floor temp. range        | 5-37°C                      |
| Temp. limiter            | 5-45°C                      |
| Breaking capacity        | 3600 W/16 A/230 VAC         |
| Main switch              | single-pole                 |
| Connection cable         | max 2.5 mm <sup>2</sup>     |
| Load                     | cosφ= 1                     |
| Hysteresis               | +- 0.3°C                    |
| Protection class         | IP21                        |
| Run reserve              | 36 h                        |
| Max. length sensor cable | 50 m, 2x1.5 mm <sup>2</sup> |

Adapted for Eljo Trend, Elko RS, Elko Plus, Strömfors, Gira and Merten frame systems.

EMC certified and can handle an over-voltage of 2,500 VAC.

Approval: C€ S

Complies with the RoHS and the WEEE Directive.

| Art. no.    | Article                     | Dimensions<br>(mm) |
|-------------|-----------------------------|--------------------|
| E 85 816 66 | EB-Therm 350                | 81x81x40           |
| E 85 816 68 | Extension frame             | 81x81x18           |
| E 85 816 71 | Sensor cable 3 m (included) |                    |
| E 85 816 97 | Back plate,<br>polar white  | 86x86x6            |
| E 85 816 98 | Back plate, alum.           | 86x86x6            |
| E 85 816 99 | Back plate, bronze          | 86x86x6            |
| E 85 816 78 | Front cover, alum.          |                    |
| E 85 816 79 | Front cover, bronze         |                    |

Takk for at du valgte Ebeco. Lykke til med EB-Therm 350 og gulvvarmeanlegget. Vi håper du kommer til å ha glede av det i mange år fremover.

For at garantien skal gjelde, må produktene installeres og håndteres i henhold til denne bruksanvisningen. Derfor er det svært viktig at du leser bruksanvisningen. Det gjelder både deg som skal installere EB-Therm 350 og deg som skal bruke den. Her finner du også informasjon om feilsøking og tekniske data.

Hvis du har spørsmål er du naturligvis alltid velkommen til å kontakte Ebeco. Ring 031-707 75 50 eller send e-post til support@ebeco.se. Besøk gjerne ebeco.com hvis du vil vite mer.

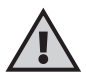

Viktig Gulvvarmesystemet er et sterkstrømsanlegg, og må derfor installeres i henhold til gjeldende forskrifter og under tilsyn av en autorisert el-installatør.

| Dette er EB-Therm            | 50 |
|------------------------------|----|
| I forpakningen               | 61 |
| Installere EB-Therm          | 52 |
| Komme i gang                 | 65 |
| Slik fungerer EB-Therm       | 66 |
| Symbolene på displayet       | 73 |
| Slik stiller du inn EB-Therm | 74 |
| Strømspareprogram            | 78 |
| Feilsøking 8                 | 83 |
| Tekniske data 8              | 84 |

### Dette er EB-Therm 350

EB-Therm 350 er en mikroprosessorstyrt termostat med LCD-display. Displayet er bakgrunnsbelyst, og lyser i 30 sekunder etter siste tastetrykk. Fronten er utstyrt med en lysdiode og tre manøvreringstaster.

Det finnes en rekke programmer for temperatursenking å velge mellom, for energismart oppvarming. Dessuten har du muligheten til å tilpasse programmeringen helt etter ditt eget varmebehov.

Temperaturreguleringen skjer ved hjelp av en algoritme som bruker fuzzyteknikk. Denne teknologien innebærer at EB-Therm tester og samler inn data fra starten, og beregner når den skal slås på og av ut fra dette. Denne teknologien reduserer temperatursvingningene, og gir dermed jevnere temperatur og lavere strømforbruk. Temperaturen i gulvet varierer mindre enn +/- 0,3 grader.

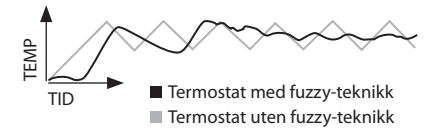

## I forpakningen

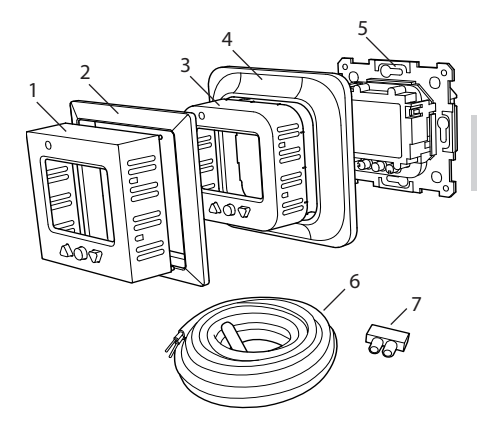

- 1. Front til Elko RS og Gira
- 2. Adapter til Strömfors rammesystem
- 3. Front til Eljo Trend, Merten
- 4. Ramme
- 5. Termostat
- 6. Gulvføler
- 7. Koplingsklemme Bruksanvisning Hurtigveiledning

## Installere EB-Therm

**Viktig** EB-Therm må *ikke* plasseres slik at den utsettes for følgende:

direkte sollys og trekk.

• store temperatursvingninger eller høy luftfuktighet.

Gulvføleren monteres i en spiralslange lagt i gulvet. Rørenden må tettes for å gjøre det enkelt å skifte gulvføler. Alle innkommende rør til apparatboksen må tettes slik at lufttemperaturføleren ikke kan påvirkes av trekk.

Installasjon

Monter EB-Therm i en standard apparatboks 65 mm.

1. Pass på at boksen ligger på nivå med veggen.

2. Løft av fronten og rammen ved å trykke inn sperrehaken på høyre side med en meisel eller lignende, som vist på bildet.

3. Kople til strøm, tilslutningsspenning 230 V AC, last samt gulvfølerkabel. Evt. forlenging av gulvfølerkabelen skal

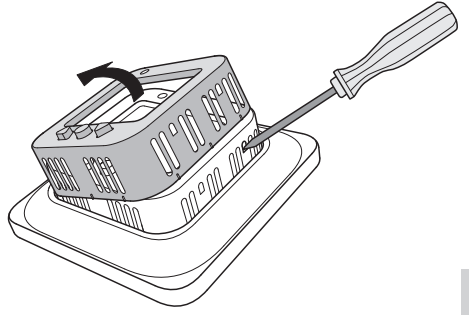

skje sterkstrømmessig. Beskyttelsesleder for innkommende mating samt for varmekabel tilkoples med en koplingsklemme i boksen. Se koplingsskjema nedenfor.

4. Før termostaten inn i apparatboksen og skru fast med tilhørende skruer.

5. Monter rammen og fronten.

6. Hvis termostaten monteres i ramme for flere apparater, må de innvendige hjørnene i rammen fjernes.

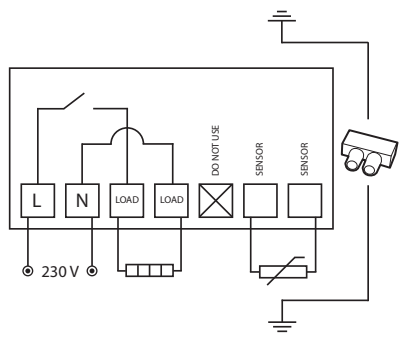

### Utenpåliggende montering

Hvis innfelt montering ikke er mulig, brukes forhøyningsramme (E 85 816 68) for utenpåliggende montering. Den følger ikke med EB-Therm 350, og må bestilles separat.

Skru fast forhøyningsrammen mot veggen. Monter deretter termostaten på vanlig måte.

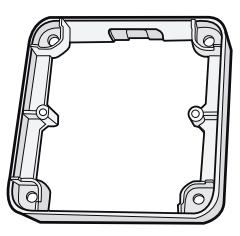

### Montering med bakplate

Hvis den tilhørende rammen ikke dekker hullet, brukes Ebeco Backplate (fig. 85 816 97). Den følger ikke med EB-Therm 350, og må bestilles separat.

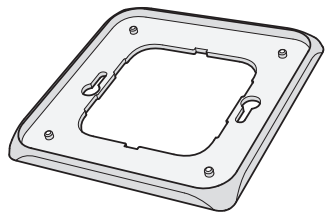

## Komme i gang

Vent 2-4 uker etter installasjonen før du slår på gulvvarmen. Nøyaktig hvor lenge du må vente avhenger av hvilken type gulv du har, samt forskriftene for gulvsparkelmassen. Øk deretter varmen gradvis.

Det finnes en hurtigveiledning for at du enkelt skal komme i gang med EB-Therm 350. Den følger med i forpakningen. Der er de viktigste funksjonene og innstillingene beskrevet.

For å kunne tilpasse gulvvarmesystemet maksimalt etter ditt eget varmebehov, er det viktig at du leser hele bruksanvisningen.

Hvis du har spørsmål i forbindelse med bruken av EB-Therm 350 er du naturligvis alltid velkommen til å kontakte Ebeco. Ring 031-707 75 50 eller send e-post til support@ebeco. se. Besøk gjerne ebeco.com hvis du vil vite mer.

# Slik fungerer EB-Therm

Her beskrives alt du trenger å vite om hvordan EB-Therm 350 fungerer. Les avsnittet *Slik stiller du inn EB-Therm*, for å finne ut hvordan du foretar innstillinger etter dine egne behov.

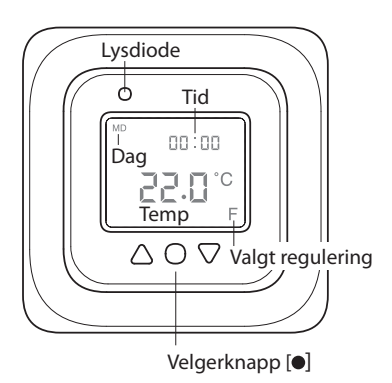

#### Display

Belysningen i LCD-displayet tennes ved å trykke på en av knappene. Displayet lyser i 30 sek etter siste tastetrykk.

Første gang EB-Therm startes, viser displayet fabrikkinnstillingene som på bildet. Fremgangsmåten for å velge personlige innstillinger er beskrevet i avsnittet Slik stiller du inn EB-Therm.

Forklaring av symbolene på displayet finnes i avsnittet *Symboler*.

#### Bruke knappene

Knappene brukes til å heve og senke temperaturen, og å navigere i menyene.

Du åpner menyene ved å trykke én gang på valgknappen [●]. Bruk pilene for å bla frem til et menyalternativ, og bekreft deretter med ● for å velge det. Menysystemet er rullende, slik at du kommer rundt i alle undermenyer uansett hvilken retning du blar i.

Hvis du vil gå ut av en meny, blar du til displayet viser END. Trykk deretter på valgknappen •. Du kan også vente i 30 sekunder, til menyen avsluttes automatisk. Hvordan du finner frem i menyene er beskrevet i avsnittet *Slik stiller du inn EB-Therm*.

#### Slå EB-Therm på og av

Hold inne valgknappen [●] i 4 sekunder for å gå til beredskapsstilling. Gå tilbake til normal innstilling ved å holde inne ● i 4 sekunder igjen. I beredskapsstilling reguleres ikke varmen. Klokken går som vanlig, og innprogrammerte klokkeslett og temperaturer beholdes i minnet.

#### Låse tastene

For å unngå at noen kommer borti tastene ved et uhell, kan tastene deaktiveres. Dette vises med låssymbolet **-0** på displayet.

Trykk  $\bullet$  og bla frem til LOCK. Bekreft med  $\bullet$  for å låse.

Lås opp ved å holde begge piltastene inne til nøkkelsymbolet forsvinner.

#### Temperatur

Visning av faktisk temperatur (erverdi) Lås først tastene. Trykk •. Belysningen tennes, og aktuell temperatur gulvet (F) vises med små sifre over den ønskede temperaturen.

Temperaturen vises i 30 sek etter siste tastetrykk.

#### Klokkeslett og dato

Klokkeslettet kan vises i 12 eller 24 timers format. Riktig ukedag beregnes automatisk. Kalenderen stilles om ved skuddår, og tilpasser seg til sommer-/ vintertid. Les hvordan du stiller inn riktig klokkeslett og dato i avsnittet *Slik stiller du inn EB-Therm/Klokkeslett* og dato.

#### Adaptiv funksjon

EB-Therm har en funksjon som regner ut når oppvarmingen skal starte for å gi riktig temperatur til riktig tid. Den er aktivert ved levering, men kan slås av:

Trykk ● og bla frem til SET. Velg med ●. Bla frem til AF og velg med ●. Bla mellom ON/OFF, bekreft deretter med ●.

#### Ventilasjonsstilling

Om romtemperaturen synker mer enn 3°C i løpet av ett minutt, f.eks. ved lufting, aktiveres ventilasjonsstilling. Da slår EB-Therm av varmen i 15 minutter, og går deretter tilbake til normalinnstilling. Funksjonen er alltid aktiv.

### Forsinkelse mellom av- og påslag.

For å unngå unødig slitasje på innvendige komponenter og forlenge termostatens levetid, finnes en innebygd forsinkelse. Hvis du hever ønsket temperatur slik at termostaten koples inn, og senker den kort tid deretter, tar det fire minutter før den slås av igjen.

#### Innkoplingstid

Termostaten kan visa innkoplingstid i prosent for de siste 24 timer eller 7/30/365 døgn.

Trykk ● og bla frem til UTIL. Trykk ● for å velge. Displayet viser nå innkoplingstiden i prosent for de siste 24 timene. Deretter kan du bla mellom innkoplingstiden i prosent for de siste 7/30/365 døgn.

#### Lysdiode

Ved hjelp av dioden kan du se den aktuelle statusen for EB-Therm 350.

Grønt lys - termostaten er på, og gulvvarmen er slått av.

Rødt lys - termostaten er på, og gulvvarmen er slått på.
Blinkende grønt og rødt lys - feilindikasjon. Gulvvarmen slås av. Termostaten viser feilmelding til den slås av. Les videre under *Feilkoder*.

Intet lys - termostaten er slått av, eller får ikke strøm.

#### Reguleringsfunksjoner

EB-Therm 350 kan regulere temperaturen på tre ulike måter. På denne måten kan både komforttemperatur og eventuelle temperaturkrav til gulvmaterialet kombineres. Hvordan du velger funksjon er beskrevet i avsnittet *Slik stiller du inn EB-Therm/Reguleringsfunksjoner*.

Gulvtermostat - En føler i gulvet måler temperaturen, og regulerer varmen deretter. Hvis gulvføleren er tilkoplet når termostaten slås på for første gang, velges denne funksjonen automatisk. Forhåndsinnstilt verdi er 22 °C.

Romtermostat - EB-Therm 350 har to innebygde følere for å måle rommets temperatur og regulere varmen. Reguleringsfunksjonen kan ikke velges når gulvføleren er innkoplet. Rom- og gulvtermostat - De innebygde følerne regulerer romtemperaturen, og føleren i gulvet fungerer som temperaturbegrensning for gulvet. Begrensningen kan stilles inn fra 5 °C til 45 °C. Fabrikkinnstillingen 35 °C gir en overflatetemperatur på ca. 27 °C. Termostattemperaturen kan endres, se avsnittet *Slik stiller du inn EB-Therm/ Temperatur*.

#### Viktig

I rom med store vinduer som utsettes for sollys, anbefaler vi funksjonen *Rom- og gulvtermostat*.

I rom med tregulv skal alltid funksjonen Rom- og gulvtermostat brukes.

# Symbolene på displayet

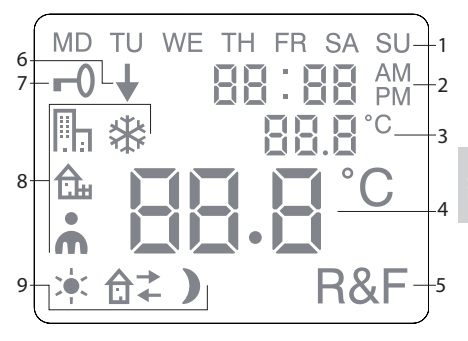

- 1. Ukedag
- 2. Klokkeslett og dato
- 3. Valgt meny/Aktuell temp (erverdi) ° C
- 4. Innstilt temp (børverdi) ° C
- 5. Valgt regulering
- 6. Viser at et program kjøres
- 7. Låssymbol
- 8. Program
- 9. Tilleggsfunksjoner for personlige innstillinger

73

## Slik stiller du inn EB-Therm

I dette avsnittet beskrives hvordan du stiller inn EB-Therm 350 etter dine behov. Ved å gjøre disse innstillingene kan du tilpasse gulvvarmesystemet maksimalt etter ditt eget varmebehov.

Les avsnittet *Slik fungerer EB-Therm* hvis du vil vite mer om hvordan du navigerer i menyene eller bruker tastene.

### Lysstyrke og kontrast

Still inn lysstyrken til lysdioden Trykk ● og bla frem til SET. Velg med ●. Bla frem til LEd og velg med ●.

Bla mellom LEd L (svakt lys) og LEd H (sterkt lys). Bekreft med ●.

#### Still inn displaykontrast

Trykk ● og bla frem til CONT. Trykk ● for å velge. Displayet viser et siffer fra 1-8, avhengig av gjeldende innstilling. Bla for å regulere kontrasten. Bekreft med ● når du har funnet ønsket nivå.

### Klokkeslett og dato

Still inn klokkeslett og dato Trykk ● og bla frem til SET. Velg med ●. Bla frem til CLK og velg med ●.

Still først inn timetallet ved å bla til riktig klokkeslett, og bekreft med ●. Still inn minuttene på samme måte, og bekreft med ●.

Still inn dag, måned og år på samme måte. Bekreft med •. Riktig ukedag stilles inn automatisk. Still inn klokkeslettformat Trykk ● og bla frem til SET. Velg med ●. Bla frem til DISP og velg med ●.

Bla mellom 12 og 24 timers format. Bekreft med ●.

### Slå av sommer-/vintertid

Kalenderen tilpasses automatisk til sommer-/vintertid. Funksjonen kan slås av.

Trykk ● og bla frem til SET. Velg med ●. Bla frem til S og velg med ●.

Bla mellom ON/OFF, bekreft deretter med •.

#### Temperatur

Endre ønsket temperatur (børverdi) For hvert trykk på pil opp eller pil ned, økes eller reduseres temperaturen med 0,5°C.

## Reguleringsfunksjoner

Disse er utførlig beskrevet i avsnittet Slik fungerer EB-Therm/Reguleringsfunksjoner.

Velg reguleringsfunksjon Trykk ● og bla frem til SET. Velg med ●. Bla frem til RNF og velg med ●.

Ikonene for den aktuelle funksjonen (R, F eller R&F) blinker. Bla mellom de ulike alternativene, og bekreft med.

Viktig R kan ikke velges dersom gulvføler er tilkoplet.

Endre avbruddstemperatur for rom- og gulvtermostat (R&F) Trykk ● og bla frem til SET. Velg med ●. Bla frem til OH og velg med ●.

Innstilt temperatur blinker nå på displayet. Bla frem ønsket temperatur, og bekreft med ●.

## Strømspareprogram

En smart måte å spare strøm på, er å tilpasse oppvarmingen til det faktiske behovet gjennom døgnet, og f.eks. senke temperaturen når ingen er hjemme. Det finnes fire programalternativer for temperatursenking i EB-Therm 350: to forhåndsinnstilte programmer for bolig- og kontormiljø, ett program som tilpasses helt etter personlige innstillinger, samt et frostbeskyttelsesprogram.

Du behøver ikke ta hensyn til oppvarmingstiden når du programmerer, fordi EB-Therm har en adaptiv funksjon som automatisk tar hensyn til dette. Les mer i avsnittet *Slik fungerer EB-Therm/Adaptiv funksjon*.

#### Starte et program

Trykk  $\bullet$  og bla frem til PROG. Velg med  $\bullet$ .

Ikonene  $\blacksquare_1$ ,  $\textcircled{a}_i$ ,  $\textcircled{s}_i$ ,  $\textcircled{s}_i$  vises. Det aktuelle programikonet blinker. Hvis ingen av ikonene blinker, er ikke noe program valgt. Bla mellom ikonene. Velg med  $\bullet$  for å starte programmet.

Når et program kjører, vises ikonet sammen med ↓.

#### Stoppe et program

Trykk  $\bullet$  og bla frem til PROG. Velg med  $\bullet$ .

Det aktuelle programikonet blinker. Bla til ingen av ikonene blinker, og bekreft med ●.

**Viktig** Dette sletter ikke innstillingene, det bare starter/stopper programmet.

#### Ulike programalternativer

De to forhåndsinnstilte programmene er tilpasset til de fleste bolig- og kontormiljøer.

## Personlige innstillinger 🏾 📥 Skreddersy oppvarmingen ved å programmere termostaten selv.

Da kan du stille inn fire hendelser hver dag: våkne  $\Rightarrow$  borte a  $\Rightarrow$  hjemme a  $\leftarrow$  og natt ). Ved programmering angir du ønsket klokkeslett og temperatur ved hver hendelse.

Forhåndsinnstillingen er at programmet gjelder alle dager, men du kan også programmere hver dag separat.

Trykk ● og bla frem til SET. Velg med ●. Bla frem til 4E og velg med ●. Nå vises MOTUWETH FR SA SU. Trykk ●.

*Våkne* <sup>↓</sup> vises sammen med gjeldende klokkeslett og temperatur.

Klokkeslettet blinker. Bla frem til det klokkeslettet du vil at *våkne* skal inntreffe. Still først inn timetall, og bekreft med •, deretter minutter, og bekreft med •.

Bla frem til ønsket temperatur for *våkne*. Bekreft med  $\bullet$ .

Borte a → vises. Gjenta trinnene over for å stille inn klokkeslett og temperatur.

*Hjemme* **â**← vises. Gjenta trinnene over for å stille inn klokkeslett og temperatur.

*Natt* **)** vises. Gjenta trinnene over for å stille inn klokkeslett og temperatur.

Hvis noen av dagene i uken er annerledes, gjør du slik:

Trykk • og bla frem til SET. Velg med •. Bla frem til 4E og velg med •. Nå vises <sup>MOTUWETH FR SA SU</sup>. Bla frem til den dagen som er annerledes. Bekreft med •.

Programmer døgnets fire hendelser ifølge instruksjonene for *personlige innstillinger*. Hvis flere dager er annerledes, gjentar du fremgangsmåten over.

Viktig Når programmet er aktivt kan du fortsatt endre ønsket temperatur (børverdi). Ved neste programmerte hendelse går termostaten tilbake til den programmerte temperaturen.

Frostbeskyttelsesprogram 🏶

Programmet er egnet for å beskytte mot frostskader i lokaler som står tomme eller ubrukte i lange perioder, for eksempel hytte eller lager, eller ved langvarig fravær fra boligen. Du stiller inn en ønsket verdi (børverdi), og termostaten regulerer temperaturen etter dette. De vanlige innstillingene er lagret i minnet, og termostaten tilbakestilles til disse innstillingene når frostbeskyttelsesprogrammet deaktiveres.

Temperaturen kan stilles inn mellom 5 °C og 15 °C, fabrikkinnstillingen er 10 °C.

Trykk  $\bullet$  og bla frem til SET. Velg med  $\bullet$ . Bla frem til FP og velg med  $\bullet$ .

Den innstilte temperaturen blinker. Bla frem til ønsket temperatur og bekreft med •.

## Feilsøking

Viktig Gulvvarmesystemet er et sterkstrømsanlegg, og eventuelle feil må derfor utbedres av en autorisert el-installatør.

### Feilkoder

Hvis en feil oppstår, slår EB-Therm av varmen. Lysdioden blinker vekselvis rødt og grønt. LCD-displayet viser en blinkende feilkode, der displayet viser en av følgende;

Error 1: Kortslutning i romføler.

Error 2: Brudd i romføler.

Error 3: Kortslutning i gulvføler.

Error 4: Brudd i gulvføler.

#### Testverdier for gulvføler

Ved kontrollmåling av gulvføler gjelder følgende verdier.

| Temperatur | Motstand |  |
|------------|----------|--|
| 10°C       | 19,9 kΩ  |  |
| 15°C       | 15,7 kΩ  |  |
| 20° C      | 12,5 kΩ  |  |
| 25°C       | 10,0 kΩ  |  |
| 30° C      | 8,0 kΩ   |  |

## Tekniske data

| Spenning                  | 230 VAC-50 Hz               |  |
|---------------------------|-----------------------------|--|
| Lufttemp.område           | 5-37°C                      |  |
| Gulvtemp.område           | 5-37°C                      |  |
| Temp.begrensning          | 5-45°C                      |  |
| Bryterkapasitet           | 3600W/16A/230 VAC           |  |
| Hovedstrømbryter          | 1-polet                     |  |
| Tilkoblingskabel          | maks. 2,5 mm <sup>2</sup>   |  |
| Belastning                | cosφ= 1                     |  |
| Koblingsdifferanse        | +- 0,3°C                    |  |
| Kapslingsklasse           | IP21                        |  |
| Batterireserve            | 36 t                        |  |
| Maks.lengde<br>følerkabel | 50 m, 2x1,5 mm <sup>2</sup> |  |

Tilpasset Eljo Trend, Elko RS, Elko Plus, Strömfors, Gira og Merten rammesystem.

EMC-sertifisert, og klarer en overspenning på 2500 VAC.

Godkjennende: (€ ©

Oppfyller RoHS- og WEEE-direktivet.

## Tilbehør

| Art. nr.    | Artikkel                   | Mål (mm) |
|-------------|----------------------------|----------|
| E 85 816 66 | EB-Therm 350               | 81x81x40 |
| E 85 816 68 | Forhøyingsramme            | 81x81x18 |
| E 85 816 71 | Følerkabel 3 m (medfølger) |          |
| E 85 816 97 | Back plate, polarhvit      | 86x86x6  |
| E 85 816 98 | Back plate, alum.          | 86x86x6  |
| E 85 816 99 | Back plate, bronse         | 86x86x6  |
| E 85 816 78 | Front Cover, alum.         |          |
| E 85 816 79 | Front Cover, bronse        |          |

Kiitos, että valitsit Ebecon. Onnea EB Therm 350:n ja lattialämmitysjärjestelmän käyttöön. Toivomme, että nautit sen käytöstä pitkään.

Jotta takuu olisi voimassa, tuote on asennettava ja sitä on käsiteltävä tämän käyttöohjeen mukaan. Siksi on erittäin tärkeää, että luet käyttöohjeen. Tämä koskee sekä sinua, joka asennat EB-Therm 350:n, että sinua, joka käytät sitä. Käyttöohje sisältää myös vianmääritystietoja sekä teknisiä tietoja.

Jos sinulla on kysyttävää, voit tietysti milloin tahansa ottaa yhteyttä Ebecoon. Soita numeroon +46 (0)31-707 75 50 tai lähetä sähköpostia osoitteeseen support@ebeco.se. Lisätietoja saat myös osoitteesta ebeco.com.

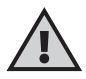

Tärkeää Lattialämmitysjärjestelmä on vahvavirtalaite ja siksi se on asennettava voimassa olevien määräysten mukaan ja hyväksytyn sähköasentajan valvonnan alaisena.

| Tämä on EB-Therm 88     |
|-------------------------|
| Pakkauksen sisältö 89   |
| EB-Thermin asentaminen  |
| Käytön aloittaminen     |
| Näin EB-Therm toimii94  |
| Näytön symbolit 101     |
| EB-Thermin asetusten    |
| määrittäminen 102       |
| Virransäästöohjelma 106 |
| Vianmääritys 111        |
| Tekniset tiedot 112     |

## Tämä on EB-Therm 350

EB-Therm 350 on mikroprosessorilla ohjattu, nestekidenäytöllä varustettu termostaatti. Näytössä on taustavalaistus, ja valo pysyy päällä 30 sekunnin ajan viimeisen näppäimen painalluksen jälkeen. Etuosassa on valodiodi ja kolme ohjausnäppäintä.

Valittavana on erilaisia lämpötilaa alentavia ohjelmia, joista voit valita pienentääksesi lämmitykseen kuluvaa energiamäärää. Sen lisäksi voit mukauttaa ohjelmoinnin täysin oman lämmöntarpeesi mukaan.

Lämpötilan säätely tapahtuu sumeaa tekniikkaa hyödyntävän algoritmin avulla. Tekniikkaan kuuluu, että EB-Therm testaa ja kerää tietoja alusta lähtien ja laskee niiden perusteella, milloin sen tulee käynnistyä ja pysähtyä. Tämä tekniikka vähentää lämpötilan vaihteluja ja antaa siten tasaisemman lämpötilan ja pienentää energiankulutusta. Lattian lämpötila vaihtelee vähemmän kuin +/- 0,3 astetta.

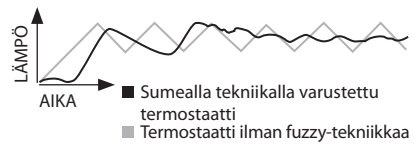

## Pakkauksen sisältö

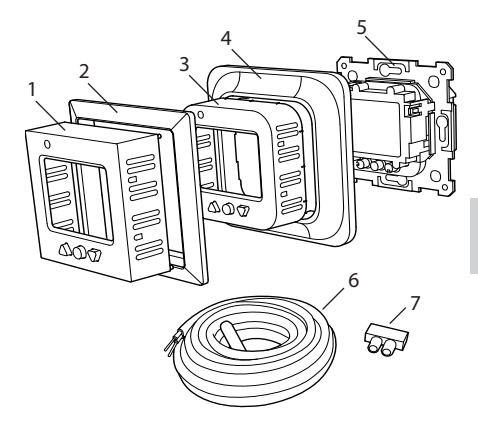

- 1. Etuosa Elko RS:ään ja Giraan
- 2. Sovitin Strömfors-runkojärjestelmiin
- 3. Etuosa Eljo Trendiin, Merteniin
- 4. Kehys
- 5. Termostaatti
- 6. Lattia-anturi
- 7. Kytkentäliitin Käyttöohje Pikaopas

## EB-Thermin asentaminen

Tärkeää EB-Thermiä *ei* saa sijoittaa siten, että se joutuu alttiiksi jollekin seuraavista:

- suora auringonpaiste tai veto.
- suuret lämpötilavaihtelut tai suuri ilmankosteus.

Lattia-anturi asennetaan lattiaan asennettuun taipuisaan muoviputkeen. Putken pää on tiivistettävä, jotta lattiaanturi olisi helpompi vaihtaa. Kaikki kojerasiaan tulevat putket on tiivistettävä, niin ettei veto vaikuta ilman lämpötila-anturiin.

#### Asennus

Asenna EB-Therm tavalliseen 65 mm:n kojerasiaan.

1. Varmista, että rasia on samalla tasolla seinän kanssa.

 Nosta etuosa ja kehys irti painamalla oikealla olevaa salpaa ruuvimeisselillä tai vastaavalla kuten kuvassa.

3. Kytke sähkö, kytkentäjännite 230 V AC, kuorma ja mahdollinen lattia-anturin kaapeli. Lattia-anturin kaapelin pidennys tulee tehdä vahvavirtaohjeiden

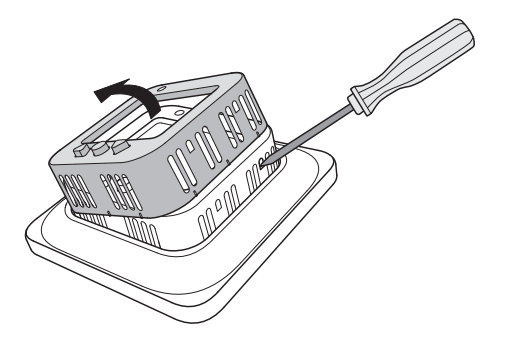

mukaisesti. Suojajohdin tulosuunnassa tapahtuvaan mittaukseen ja lämmityskaapeliin kytketään rasiaan kytkentäliittimellä. Katso alla olevaa kytkentäkaaviota.

Aseta termostaatti kojerasiaan ja ruuvaa kiinni olemassa olevilla ruuveilla.
Asenna kehys ja etuosa.

6. Jos termostaatti asennetaan moniosaiseen kehykseen, kehyksen sisäkulmat on irrotettava.

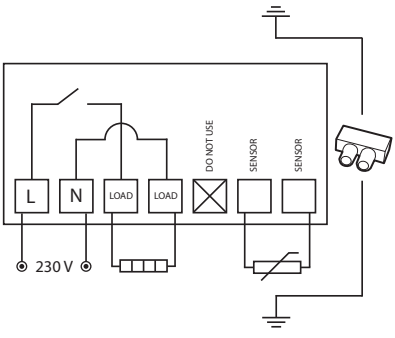

## Asennus ulkopuolelle

Jos upotusasennus ei ole mahdollista, käytetään ulkopuoliseen asennukseen pintakehystä (E 85 816 68). Se ei tule EB-Therm 350:n mukana vaan on tilattava erikseen.

Ruuvaa pintakehys kiinni seinään. Asenna sen jälkeen termostaatti tavallisen ohjeen mukaan.

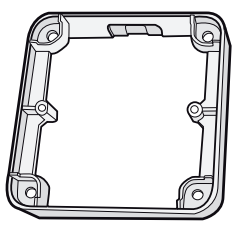

Asennus takalevyn kanssa

Jos olemassa oleva kehys ei peitä aukkoa, käytetään Ebeco Backplate -levyä (E 85 816 97). Se ei tule EB-Therm 350:n mukana vaan on tilattava erikseen.

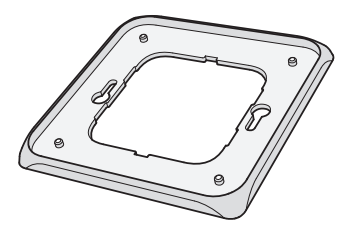

## Käytön aloittaminen

Odota asennuksen jälkeen 2-4 viikkoa, ennen kuin aloitat lattialämmityksen käytön. Miten kauan tarkalleen on odotettava, riippuu lattiatyypistä ja lattiatasoitteen ohjeista. Sen jälkeen voit lisätä lämpöä vähitellen.

Pakkauksen mukana tulee pikaopas, jonka avulla EB-Therm 350:n käyttöönoton pitäisi sujua helposti. Siinä kuvataan tärkeimmät toiminnot ja asetukset.

Jotta saisit mukautettua lattialämmitysjärjestelmän mahdollisimman hyvin omaan lämmitystarpeeseesi, on tärkeää lukea koko käyttöohje.

Jos sinulla on kysyttävää EB-Therm 350:n käytöstä, voit tietysti aina ottaa yhteyttä Ebecoon. Soita numeroon +46 (0)31-707 75 50 tai lähetä sähköpostia osoitteeseen support@ebeco.se. Lisätietoja saat myös osoitteesta ebeco.com.

# Näin EB-Therm toimii

Tässä selostetaan kaikki, mitä EB-Therm 350:n toiminnasta tarvitsee tietää. Katso ohjeet asetusten määrittämiseen omien tarpeidesi mukaan kohdasta Näin määrität EB-Thermin asetukset.

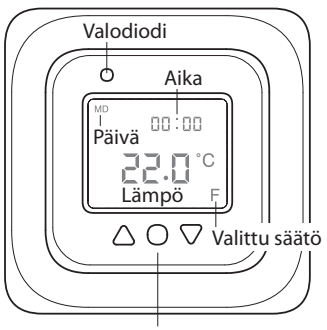

Valintanäppäin [●]

## Näyttö

Nestekidenäytön valo syttyy, kun painat mitä tahansa näppäintä. Näytön valo palaa 30 sekuntia viimeisen näppäimen painalluksen jälkeen.

Kun EB-Therm käynnistetään ensimmäisen kerran, näytöllä näkyvät tehdasasetukset kuten kuvassa. Omien asetusten määrittäminen selostetaan kohdassa EB-Thermin asetusten määrittäminen.

Näytön symbolit selostetaan kohdassa Symbolit.

### Näppäinten käyttö

Näppäinten avulla voit nostaa ja laskea lämpötilaa ja liikkua valikoissa.

Valikkoihin pääset painamalla valintanäppäintä [•]. Nuolilla voit siirtyä haluamaasi kohtaan valikossa ja vahvistaa sitten valinnan •-näppäimellä. Valikkojärjestelmä on rullaava, eli kaikki alavalikot tulevat vastaan riippumatta siitä, kumpaan suuntaan vierität valikkoa.

Jos haluat poistua valikosta, vieritä, kunnes näytölle tulee teksti END. Paina sitten valintanäppäintä ●. Voit myös odottaa 30 sekuntia, minkä jälkeen valikko sulkeutuu automaattisesti. Valikkojärjestys selostetaan kohdassa EB-Thermin asetusten määrittäminen.

## EB-Thermin käynnistäminen ja sammuttaminen

Pääset standby-tilaan pitämällä valintanäppäintä [●] pohjassa 4 sekuntia. Takaisin normaalitilaan pääset pitämällä ●-näppäintä pohjassa jälleen 4 sekuntia. Standby-tilassa lämmitystä ei voi säätää. Kello käy normaaliin tapaan, ja ohjelmoidut kellonajat ja lämpötilat säilyvät muistissa.

### Näppäinten lukitseminen

Jotta kukaan ei pääsisi painelemaan näppäimiä vahingossa, näppäimistön voi poistaa käytöstä. Tämän näkee näytön lukitussymbolista **–0**.

Paina ●-näppäintä ja vieritä kohtaan LOCK. Vahvista ●-näppäimellä. Näppäimistö on lukittu.

Poista lukitus pitämällä molempia nuolinäppäimiä pohjassa kunnes avaimen kuva katoaa.

## Lämpötila

Todellisen lämpötilan (tosiarvon) näyttö Lukitse ensin näppäimistö. Paina ● -näppäintä. Taustavalo syttyy, ja lattian nykyinen lämpötila (F) tulee näkyviin kahtena numerona halutun lämpötilan edessä. Lämpötila näkyy 30 sekunnin ajan viimeisen näppäimen painalluksen jälkeen.

## Kellonaika ja päiväys

Kellonaika voidaan näyttää 12 tai 24 tunnin muodossa. Oikea viikonpäivä tulee näkyviin automaattisesti. Kalenteri tunnistaa karkausvuodet ja siirtyy kesä-/ talviaikaan automaattisesti. Oikean kellonajan ja päiväyksen asettaminen neuvotaan kohdassa *EB-Thermin asetusten määrittäminen / Kellonaika ja päiväys*.

### Muokkaustoiminto

EB-Thermissä on toiminto, joka määrittää, milloin lämmitys on aloitettava oikean lämpötilan saavuttamiseksi oikeaan aikaan. On aktiivinen toimitettaessa, mutta sen voi poistaa käytöstä:

Paina •-näppäintä ja selaa kohtaan SET. Valitse •-näppäimellä. Selaa kohtaan AF, valitse •-näppäimellä. Valitse ON/OFF, vahvista valinta sitten •-näppäimellä.

#### Tuuletustila

Jos huoneen lämpötila laskee yli 3°C minuutin aikana, esim. tuuletettaessa, järjestelmä siirtyy tuuletustilaan. Silloin EB-Therm keskeyttää lämmityksen 15 minuutiksi ja palaa sen jälkeen normaaliin toimintaan. Toiminto on käytössä aina.

# Viive pois- ja päällekytkeytymisen välillä

Sisempien komponenttien tarpeettomisen kulumisen välttämiseksi ja termostaatin käyttöiän pidentämiseksi laitteessa on sisäänrakennettu viive. Jos nostat haluttua termostaattia siten, että termostaatti käynnistyy, ja lasket sitä heti uudelleen, kestää neljä minuuttia, ennen kuin termostaatti jälleen sammuu.

## Kytkentäaika

Termostaatti näyttää kytkentäajan prosentteina viimeisten 24 tunnin ja 7/30/365 vuorokauden ajalta.

Paina •-näppäintä ja selaa kohtaan UTIL. Valitse •-näppäimellä. Näytölle tulee nyt kytkentäaika prosentteina viimeisten 24 tunnin ajalta. Sen jälkeen voit selata kytkentäaikaa prosentteina viimeisten 7/30/365 vuorokauden ajalta.

## Valodiodi

Diodi kertoo EB-Therm 350:n nykyisen tilan.

Vihreä valo - termostaatti on päällä ja lattialämmitys on katkaistu.

Punainen valo - termostaatti on päällä ja lattialämmitys on aktiivinen. Vilkkuva vihreä ja punainen valo vikailmoitus. Lattialämmitys katkaistaan. Termostaatti näyttää vikailmoitusta, kunnes se katkaistaan. Lue lisää kohdasta Vikakoodit.

Ei valoa - termostaatti on sammutettu tai siihen ei tule virtaa.

#### Säätötoiminnot

EB-Therm 350 voi säätää lämpötilaa kolmella eri tavalla. Näin voidaan yhdistää mukava lämpötila ja lattiamateriaalin lämpötilalle mahdollisesti asettamat vaatimukset. Toiminnon valitseminen selostetaan kohdassa EB-Thermin asetusten määrittäminen / Säätötoiminnot.

Lattiatermostaatti - Lattiassa oleva anturi mittaa lämpötilan ja säätää sen jälkeen lämpötilan. Jos lattia-anturi on kytketty, kun termostaatti käynnistetään ensimmäisen kerran, tämä toiminto valitaan automaattisesti. Ennalta asetettu arvo on 22 °C.

Huoneen lämpötila - EB-Therm 350:ssä on kaksi sisäänrakennettua anturia, joilla mitataan huoneen lämpötilaa ja säädellään lämpöä. Säätötoimintoa ei voi valita, kun lattia-anturi on kytkettynä. Huone- ja lattiatermostaatti - Sisäänrakennetut anturit säätelevät huoneen lämpötilaa ja lattiassa oleva anturi toimii lattian lämpötilan rajoittimena. Rajoitus voidaan asettaa välille 5-45 °C. Tehdasasetuksella 35 °C pinnan lämpötilaksi saadaan noin 27 °C. Katkaisulämpötilaa voi muuttaa, katso *EB-Thermin asetusten määrittäminen / Lämpötila*.

#### Tärkeää

Huoneisiin, joiden suurista ikkunoista paistaa aurinko sisään, suosittelemme toimintoa Huone- ja lattiatermostaatti.

Puulattiaisissa huoneissa tulee aina käyttää toimintoa *Huone- ja lattiatermostaatti*.

## Näytön symbolit

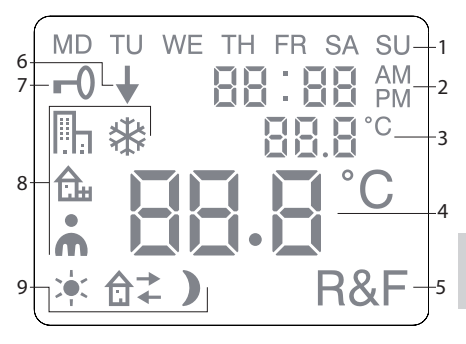

- 1. Viikonpäivä
- 2. Kellonaika ja päiväys
- 3. Valittu valikko / Nykyinen lämpötila (todellinen arvo) ° C
- 4. Asetettu lämpötila (ohjearvo) ° C
- 5. Valittu säätö
- 6. Osoittaa, että ohjelma on käynnissä
- 7. Lukituksen symboli
- 8. Ohjelma
- Mahdolliset toiminnot omia asetuksia varten

....

## EB-Thermin asetusten määrittäminen

Tässä luvussa selostetaan EB-Therm 350:n asetusten määrittäminen omien tarpeiden mukaan. Näiden asetusten avulla voit muokata lattialämmitysjärjestelmän mahdollisimman tarkkaan omia lämmitystarpeitasi vastaavaksi.

Jos haluat tietää lisää valikoissa liikkumisesta tai näppäimistön käytöstä, lue kohta Näin EB-Therm toimii.

## Valo ja kontrasti

Valodiodin valoisuuden säätäminen Paina e-näppäintä ja selaa kohtaan SET. Valitse e-näppäimellä. Selaa kohtaan LEd, valitse e-näppäimellä.

Valitse LEd L (himmeä valo) tai LEd H (voimakas valo). Valitse •-näppäimellä.

## Säädä näytön kontrasti

Paina ●-näppäintä ja selaa kohtaan CONT. Valitse ●-näppäimellä. Näytölle tulee numero 1-8 - riippuen nykyisestä asetuksesta. Vieritä kohtaan, niin saat säädettyä kontrastin. Vahvista ●-näppäimellä, kun olet löytänyt sopivan tason.

### Kellonaika ja päiväys

#### Aseta kellonaika ja päiväys

Paina ●-näppäintä ja selaa kohtaan SET. Valitse ●-näppäimellä. Selaa kohtaan CLK, valitse ●-näppäimellä.

Määritä ensin tunnit selaamalla oikean ajan kohdalle ja vahvista ● -näppäimellä. Määritä minuutit samalla tavalla ja vahvista ●-näppäimellä.

Määritä päivä, kuukausi ja vuosi samalla tavalla. Valitse •-näppäimellä. Oikea viikonpäivä tulee näkyviin automaattisesti. Määritä kellonajan näyttömuoto Paina e-näppäintä ja selaa kohtaan SET. Valitse e-näppäimellä. Selaa kohtaan DISP ja valitse e-näppäimellä.

Selaa 12 ja 24 tunnin muodon välillä. Valitse ●-näppäimellä.

### Valitse kesä-/talviaika

Järjestelmä asettaa kalenterin avulla automaattisesti kesä-/talviajan. Toiminnon voi poistaa käytöstä.

Paina ●-näppäintä ja selaa kohtaan SET. Valitse ●-näppäimellä. Selaa kohtaan S ja valitse ●-näppäimellä.

Valitse ON/OFF, vahvista valinta sitten •-näppäimellä.

### Lämpötila

Vaihda haluamasi lämpötila (ohjearvo) Jokaisella näppäimen painalluksella ylös tai alas lämpötila nousee tai laskee 0,5°C.

### Säätötoiminnot

Näitä selostetaan tarkemmin kohdassa Näin EB-Therm toimii / Säätötoiminnot.

#### Valitse säätötoiminto

Paina •-näppäintä ja selaa kohtaan SET. Valitse •-näppäimellä. Selaa kohtaan RNF ja valitse •-näppäimellä.

Nykyisen toiminnon (R, F tai R&F) kuvake vilkkuu. Selaa eri vaihtoehtoja, vahvista •-näppäimellä.

Tärkeää R:n voi valita, jos lattia-anturi on kytkettynä.

## Vaihda katkaisulämpötila huone- ja lattiatermostaattiin (R&F) Paina ●-näppäintä ja selaa kohtaan SET. Valitse ●-näppäimellä. Selaa kohtaan OH ja valitse ●-näppäimellä.

Asetettu lämpötila vilkkuu nyt näytöllä. Selaa esiin haluamasi lämpötila, vahvista ●-näppäimellä.

# Virransäästöohjelma

Järkevä tapa säästää energiaa on mukauttaa lämmitys todellisen tarpeen mukaan vuorokauden aikana ja esim. laskea lämpötilaa, kun ketään ei ole kotona. EB-Therm 350:ssä on neljä vaihtoehtoista ohjelmaa lämpötilaan laskemiseen: kaksi ennalta asetettua ohjelmaa koti- tai toimistoympäristöön, täysin omien asetusten mukaan asetettava ohjelma sekä pakkassuojaohjelma.

Lämmitysajasta ei tarvitse huolehtia ohjelmoinnin yhteydessä, koska EB-Thermissä on muokkaustoiminto, joka huolehtii siitä automaattisesti. Lue lisää kohdasta Näin EB-Therm toimii / Muokkaustoiminto.

## **Ohjelman käynnistäminen** Paina ●-näppäintä ja selaa kohtaan PROG. Valitse ●-näppäimellä.
Ohjelma käynnistyy. Kun ohjelma on käynnistyy, näytölle tulevat kuvake ja ↓.

**Ohjelman pysäyttäminen** Paina ●-näppäintä ja selaa kohtaan PROG. Valitse ●-näppäimellä.

Kulloisenkin ohjelman kuvake vilkkuu. Selaa, kunnes mikään kuvakkeista ei vilku, vahvista •-näppäimellä.

Tärkeää Tämä ei poista asetuksia vaan ainoastaan käynnistää/pysäyttää ohjelman.

#### Erilaisia ohjelmavaihtoehtoja

Kaksi ennalta määriteltyä ohjelmaa sopivat useimpiin koti- ja toimistoympäristöihin.

Ohjelma kotiympäristöön Lämpötila laskee automaattisesti 5 °C seuraavina aikoina: ma - pe klo 8.30 - 15.00 ma - su klo 23.00 - 5.00

Ohjelma toimistoympäristöön In Lämpötila laskee automaattisesti 5 °C muulloin paitsi: ma - pe klo 6.00 - 18.00

Omat asetukset **Å** Räätälöi lämmitys ohjelmoimamma termostaatti itse. Voit määrittää jokaisella päivällä neljä tapahtumaa: *hereillä* ┿*poissa* â→ *kotona* â+ ja *yö* ). Ohjelmoidessasi asetuksia ilmoitat haluamasi kellonajat ja lämpötilat jokaiselle tapahtumalle.

Ennakkoasetuksena on, että ohjelma koskee jokaista päivää, mutta voit myös ohjelmoida jokaisen päivän erikseen.

Paina e-näppäintä ja selaa kohtaan SET. Valitse e-näppäimellä. Selaa kohtaan 4E, valitse e-näppäimellä. Nyt näytölle tulee MATI KETO PE LA SU. Paina e-näppäintä.

Hereillä-teksti 🔆 tulee näytölle yhdessä kellonajan ja lämpötilan kanssa.

Kellonaika vilkkuu näytöllä. Selaa siihen aikaan, johon haluat sijoittaa tapahtuman hereillä. Määritä ensin tunnit, vahvistae-näppäimellä, sitten minuutit, vahvista e-näppäimellä.

Selaa näkyviin lämpötila, jonka haluat asettaa tapahtumalle *hereillä*. Valitse •-näppäimellä.

Poissa â<sup>→</sup> tulee näytölle. Toista edellä kuvatut toimet kellonajan ja lämpötilan asettamiseksi.

Kotona û ← tulee näytölle. Toista edellä kuvatut toimet kellonajan ja lämpötilan asettamiseksi.

Yö ) tulee näytölle. Toista edellä kuvatut toimet kellonajan ja lämpötilan asettamiseksi. Jos jokin viikonpäivä on erilainen, toimi näin:

Paina •-näppäintä ja selaa kohtaan SET. Valitse •-näppäimellä. Selaa kohtaan 4E, valitse •-näppäimellä. Nyt näytölle tulee <sup>MATI KE TO PE LA SU</sup>. Selaa poikkeavan päivän kohdalle. Valitse •-näppäimellä.

Ohjelmoi vuorokauden neljä tapahtumaa *omien asetusten* ohjeiden mukaan. Jos poikkeavia päiviä on enemmän, toista edellä kuvatut vaiheet.

Tärkeää Ohjelman ollessa käynnissä voit edelleen muuttaa haluamaasi lämpötilaa (ohjearvoa). Seuraavan ohjelmoitavan tapahtuman yhteydessä termostaatti palaa ohjelmoituun lämpötilaan.

#### Pakkassuojaohjelma 🟶

Ohjelma sopii tilanteisiin, joissa halutaan suojata kylmyydestä johtuvilta vaurioilta tiloja, jotka ovat tyhjinä tai käyttämättöminä pitkiä aikoja, kuten kesämökkejä ja varastoja, tai jos asukkaat ovat pitkään poissa vakituisesta asunnostaan. Voit asettaa haluamasi arvon (ohjearvon), ja termostaatti säätää lämpötilan sen mukaan. Normaalit asetukset säilyvät muistissa, ja termostaatti palaa niihin, kun pakkassuojaohjelma poistetaan käytöstä. Lämpötila voidaan asettaa välille 5-15 °C, tehdasasetus on 10 °C.

Paina •-näppäintä ja selaa kohtaan SET. Valitse •-näppäimellä. Selaa kohtaan FP, valitse •-näppäimellä.

Asetettu lämpötila vilkkuu, selaa haluamasi lämpötilan kohdalle ja vahvista valinta •-näppäimellä.

## Vianmääritys

Tärkeää Lattialämmitysjärjestelmä on vahvavirtalaite, ja siksi siihen mahdollisesti tulevat viat on korjautettava hyväksytyllä sähköasentajalla.

#### Vikakoodit

Vikatilanteessa EB-Therm katkaisee lämmityksen. Valodiodi vilkuttaa vuorotellen punaista ja vihreää. Nestekidenäytöllä vilkkuu vikakoodi, ja näytöllä on jokin seuraavista teksteistä: Error 1: Oikosulku huoneanturissa. Error 2: Häiriö huoneanturissa. Error 3: Oikosulku lattia-anturissa. Error 4: Häiriö lattia-anturissa.

#### Lattia-anturin testiarvot

Lattia-anturin tarkistusmittauksessa käytetään seuraavia arvoja:

| Lämpötila | Vastus  |  |
|-----------|---------|--|
| 10°C      | 19,9 kΩ |  |
| 15°C      | 15,7 kΩ |  |
| 20° C     | 12,5 kΩ |  |
| 25°C      | 10,0 kΩ |  |
| 30° C     | 8,0 kΩ  |  |

## Tekniset tiedot

| Jännite                         | 230 VAC-50 Hz               |
|---------------------------------|-----------------------------|
| Ilman lämpötila-alue            | 5-37°C                      |
| Lattian lämpötila-alue          | 5-37°C                      |
| Lämpötilan rajoittimet          | 5-45°C                      |
| Katkaisumahdollisuus            | 3600 W/16 A/230 VAC         |
| Päävirtakytkin                  | 1-napainen                  |
| Kytkentäkaapeli                 | maks 2,5 mm <sup>2</sup>    |
| Kuormitus                       | cosφ= 1                     |
| Kytkentäero                     | +- 0,3°C                    |
| Suojausluokka                   | IP21                        |
| Liikkumisvara                   | 36 h                        |
| Anturikaapelin<br>maksimipituus | 50 m, 2x1,5 mm <sup>2</sup> |

Tehty sopivaksi Eljo Trend-, Elko RS-, Elko Plus-, Strömfors-, Gira- ja Merten-runkojärjes-telmiin.

EMC-sertifioitu ja kestää 2500 VAC ylijännitteen.

#### CE (S)

Täyttää RoHS- ja WEEE-direktiivien vaatimukset.

## Lisävarusteet

| Tuotenro    | Tuote                      | Mitat (mm) |
|-------------|----------------------------|------------|
| E 85 816 66 | EB-Therm 350               | 81x81x40   |
| E 85 816 68 | Pintakehys                 | 81x81x18   |
| E 85 816 71 | Anturikaapeli 3 m (mukana) |            |
| E 85 816 97 | Back plate, valkoinen      | 86x86x6    |
| E 85 816 98 | Back plate, alum.          | 86x86x6    |
| E 85 816 99 | Back plate, pronssi        | 86x86x6    |
| E 85 816 78 | Front Cover, alum.         |            |
| E 85 816 79 | Front Cover, pronssi       |            |

Благодарим за выбор Ebeco. Желаем вам успехов в использовании EB-Therm 350 и системы напольного отопления. Надеемся, что использование устройства будет приносить вам радость многие годы.

Для сохранения гарантии продукт необходимо установить и использовать в соответствии с данным руководством. Поэтому очень важно ознакомиться с руководством. Это относится как к лицу, выполняющему установку EB-Therm 350, так и к лицу, использующему это устройство. В руководстве также представлены технические характеристики и сведения по поиску и устранению неисправностей.

При возникновении вопросов свяжитесь с компанией Ebeco по телефону +46 31 707 75 50 или отправьте письмо на aдрес support@ebeco.se. Для получения подробной информации см. сайт ebeco.com.

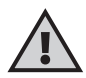

Внимание! Система напольного отопления – это электрическая система, поэтому ее установка должна осуществляться в соответствии с действующими нормативами и под руководством квалифицированного электрика.

| Знакомство с                   |   |
|--------------------------------|---|
| устройством EB-Therm116        | ) |
| Содержимое упаковки 117        | , |
| Установка EB-Therm 118         | ; |
| Начало работы 121              |   |
| Принцип работы EB-Therm 122    |   |
| Символы на экране 129          | ) |
| Настройка EB-Therm 130         | ) |
| Программы экономии энергии 134 |   |
| Поиск и устранение             |   |
| неисправностей                 | ) |

Технические характеристики ...... 140

## Знакомство с устройством EB-Therm

EB-Therm 350 – это термостат с микропроцессором и ЖК-экраном. Задняя подсветка экрана длится в течение 30 секунд после последнего нажатия кнопки. Передняя часть устройства оснащена светодиодом и тремя кнопками управления.

Несколько программ снижения температуры позволяют выбрать необходимый уровень обогрева с интеллектуальной функцией экономии расхода энергии. Также предусмотрена возможность создания программы в соответствии с требованиями пользователя.

Управление температурой осуществляется на основе алгоритма, использующего технологию интеллектуального управления. Начиная с ввода устройства в эксплуатацию, термостат собирает и анализирует данные, рассчитывая оптимальное время включения и выключения. Благодаря этой технологии система сглаживает колебания температуры и снижает расход электроэнергии. Температура пола будет колебаться в пределах +/- 0,3 градуса.

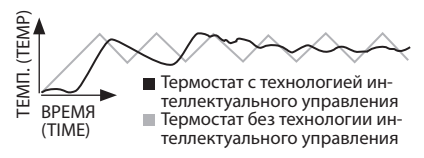

## Содержимое упаковки

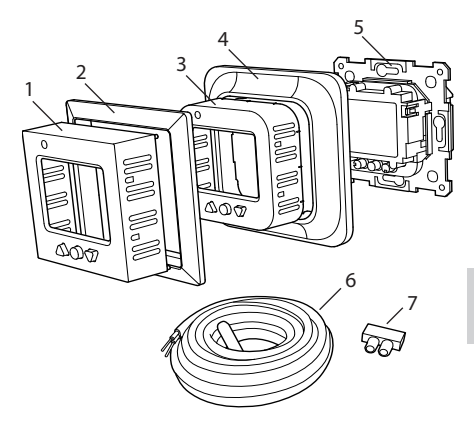

- 1. Передний разъем для Elko RS и Gira
- 2. Адаптер для рамки Strömfors
- 3. Передний разъем для Eljo Trend, Merten
- 4. Рамка
- 5. Термостат
- 6. Напольный датчик
- Соединительный зажим Руководство Краткое руководство

## Установка EB-Therm

Внимание! EB-Therm необходимо размещать в местах, защищенных от:

 прямых солнечных лучей и сквозняков.
резких колебаний температуры или высокой влажности воздуха. При установке системы напольного отопления в теплицах устройство должно размещаться внутри помещения.

Датчик температуры пола должен быть установлен в спиральный шланг, уложенный в полу. Для обеспечения удобной замены датчика пола концы шланга должны быть герметично закрытыми. Все входящие трубки должны быть герметизированы, чтобы на датчик температуры воздуха не могли влиять сквозняки.

#### Установка

EB-Therm устанавливается в стандартной соединительной коробке диаметром 65 мм.

 Убедитесь, что соединительная коробка установлена заподлицо со стеной.
С помощью долото или аналогичного инструмента нажмите на защелку с правой стороны, чтобы снять лицевую панель и рамку, как показано на рисунке.
Подключите электропитание 230 В перем. тока, нагрузку и кабель датчика температуры пола. В качестве удлинителя кабеля датчика температуры пола должен

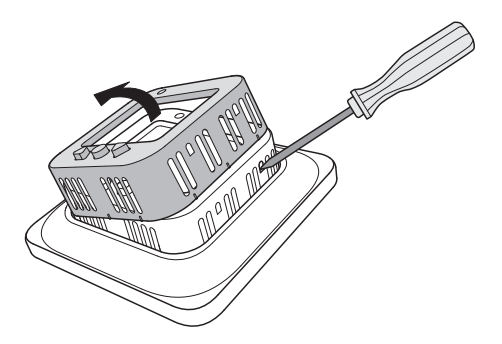

использоваться кабель для тока высокого напряжения. Защитный провод для кабеля электропитания и нагревательного кабеля подключается с помощью соединительного зажима в коробке. См. монтажную схему ниже.

 Поместите термостат в коробку и закрепите его с помощью имеющихся винтов.

 Установите рамку и лицевую панель.
При установке термостата в рамку с несколькими отсеками необходимо удалить внутренние уголки рамки.

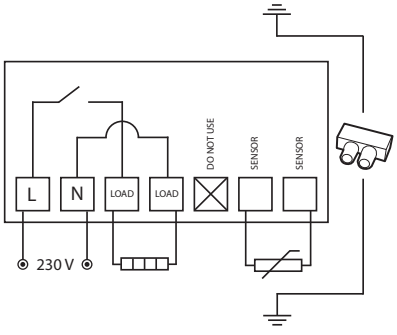

#### Наружная установка

Если установка заподлицо невозможна, используйте удлинительную рамку (Е 85 816 68) для наружной установки. Удлинительная рамка не входит в комплект EB-Therm 350, и она должна заказываться отдельно.

Прикрепите удлинительную рамку к стене с помощью винтов. Затем установите термостат в соответствии с обычными инструкциями.

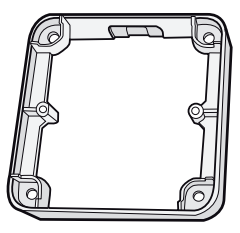

#### Установка торцевой крышки

Если имеющаяся рамка не закрывает отверстие, используйте торцевую крышку Ebeco Back (Е 85 816 97). Торцевая крышка не входит в комплект EB-Therm 350, и она должна заказываться отдельно

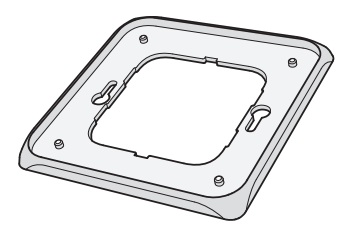

## Начало работы

Между установкой и включением системы обогрева должно пройти 2-4 недели. Этот срок зависит от типа пола и инструкций по использованию шпаклевки для пола. Затем постепенно повышайте температуру.

В комплекте с оборудованием также поставляется краткое руководство по началу работу с EB-Therm 350. В руководстве описываются основные функции и настройки.

Чтобы настроить систему напольного отопления в соответствии с необходимыми характеристиками, обязательно ознакомьтесь со всем руководством.

При возникновении вопросов по использованию EB-Therm 350 свяжитесь с компанией Ebeco по телефону +46 31 707 75 50 или отправьте письмо на адрес support@ebeco.se. Для получения подробной информации см. сайт ebeco.com.

## Принцип работы EB-Therm

В этом разделе содержится все необходимые сведения о принципах работы EB-Therm 350. Чтобы узнать, как задавать параметры в соответствии с собственными требованиями, см. раздел *Настройка EB-Therm*.

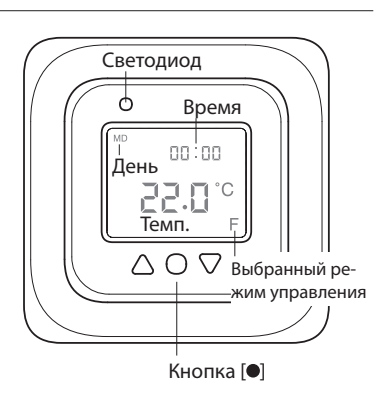

#### Экран

Нажмите любую кнопку, чтобы включить заднюю подсветку ЖК-экрана. Подсветка экрана горит в течение 30 секунд после последнего нажатия кнопки.

При первом включении EB-Therm на экране отображаются заводские настройки, как показано на рисунке. Сведения о вводе пользовательских настроек представлены в разделе *Настройка EB-Therm*.

В разделе Символы представлены объяснения для символов, отображаемых на экране.

#### Кнопки

Кнопки используются для увеличения или уменьшения температуры и для переходов по элементам меню.

Для доступа к меню нажмите кнопку [•]. Для перехода к элементу меню используются кнопки со стрелками, подтверждение выбора производится нажатием кнопки •. Меню представлено в виде прокручивающегося списка, т. е. пользователь может переходить во все подменю независимо от того, в каком направлении выполняется просмотр.

Чтобы выйти из меню, выполняйте в меню переходы до тех пор, пока на экране не появится надпись КОНЕЦ (END). Затем нажмите кнопку •. Или подождите 30 секунд, и система выполнит автоматический выход из меню. Сведения о переходах по элементам меню представлены в разделе *Настройка EB-Therm*.

#### Включение и выключение EB-Therm

Чтобы войти в режим ожидания, нажмите и удерживайте кнопку [●] в течение 4 секунд. Для возврата в нормальный режим также используется нажатие и удерживание кнопки ● в течение 4 секунд. В режиме ожидания обогрев не регулируется. Часы отсчитывают как обычное, так и запрограммированное время, температура сохраняется в памяти.

#### Блокировка клавиатуры

Для предотвращения нажатия кнопок по ошибке клавиатуру можно отключить. При этом на дисплее отображается символ блокировки **-0**.

Нажмите ● и выберите БЛОКИРОВКА (LOCK). Нажмите ● для подтверждения блокировки.

Чтобы разблокировать, нажмите и удерживайте две кнопки со стрелками до тех пор, пока не исчезнет символ ключа.

#### Температура

Отображение текущей температуры (фактическое значение) Вначале заблокируйте клавиатуру. Нажмите ●. Включится подсветка, на экране над необходимой температурой мелкими цифрами будет отображаться температура пола (F) на текущий момент.

Значение температуры будет отображаться в течение 30 секунд после последнего нажатия кнопки.

#### Время и дата

Время отображается в 12- или 24-часовом формате. День недели определяется автоматически. Прибор автоматически сбрасывает свои параметры в високосный год, а также автоматически переключается с летнего времени на зимнее и обратно. Сведения об установке времени и даты см. в разделе *Hacmpoŭka EB-Therm* / *Время и дата*.

#### Функция адаптации

В EB-Therm предусмотрена функция включения нагрева до заданной температуры в указанное время. При поставке эта функция включена, но ее можно отключить:

Нажмите ● и выберите НАСТРОИТЬ (SET). Выберите ●. Выберите АF, нажмите ●. Выберите Вкл. / Выкл. (ON/OFF), для подтверждения нажмите ●.

#### Режим проветривания

Если температура воздуха снижается более чем на 3°С за одну минуту, например при проветривании комнаты, активируется режим проветривания. Перед возвратом EB-Therm в обычный режим обогрев отключается на 15 минут. Эта функция всегда включена.

#### Задержка между выключением и включением

Предварительно заданное значение задержки позволяет предотвратить излишний износ внутренних компонентов, а также продлить срок службы термостата. При повышении нужной температуры до включения термостата, и при последующем быстром ее понижении термостат выключается через четыре минуты.

#### Время работы

Термостат может показывать время работы в виде процентов за последние 24 часа и 7/30/365 дней.

Нажмите ● и выберите UTIL. Нажмите ●. На экране будет отображаться время работы в виде процента за последние 24 часа. Можно переключаться между значениями времени работы как процент за последние 7/30/365 дней.

#### Светодиод

Светодиод отображает текущее состояние EB-Therm 350.

Зеленый – термостат включен, а отопление пола выключено.

Красный – термостат включен и активирован обогрев.

Попеременное мигание зеленного и красного – сигнал ошибки. Отопление пола отключено. Термостат отображает сообщения об ошибках до тех пор, пока он не будет отключен. Дополнительные сведения см. в разделе Коды ошибок.

Индикатор не горит – термостат выключен или не подключен к сети.

#### Функции управления

EB-Therm 350 имеет три различных режима. Благодаря этому обеспечивается комфортная температура при любых требованиях по температуре пола. Сведения о выборе необходимого режима см. в разделе *Настройка EB-Therm / Функции* управления.

Термостат с датчиком температуры пола – датчик пола измеряет температуру и регулирует нагрев соответствующим образом. Если датчик температуры пола подключен при первом включении термостата, эта функция выбирается автоматически. Заданное заранее значение – 22 °C.

Термостат с датчиком температуры воздуха – EB-Therm 350 снабжен двумя встроенными датчиками для измерения температуры воздуха и регулирования уровня нагрева. При подключении датчика температуры пола можно выбрать функцию управления. Термостат с датчиком температуры воздуха и датчиком температуры пола – встроенные датчики регулируют температуру воздуха, а датчики пола действуют как ограничители температуры пола. Такое ограничение можно настроить на диапазон температур от 5 °C до 45 °C. При использовании заводской настройки 35 °C температура поверхности составляет около 27 °C. Температуру отключения можно изменить, см. раздел Настройка EB-Therm / температуры.

#### Внимание!

В помещениях с большими окнами, куда проникают прямые солнечные лучи, рекомендуется использовать функцию Термостат с датчиком температуры воздуха и датчиком температуры пола.

В помещениях с деревянными полами необходимо всегда использовать функцию Термостат с датчиком температуры воздуха и датчиком температуры пола.

## Символы на экране

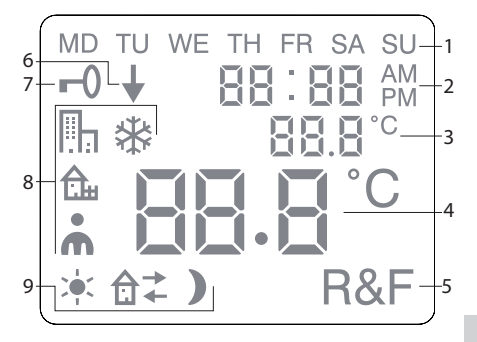

- 1. День недели
- 2. Время и дата
- 3. Выбранное меню / текущая темп. (фактическое значение) °С
- 4. Установка температуры (заданное значение) °С
- 5. Выбранный режим управления
- 6. Показывает, что программа работает
- 7. Символ блокировки
- 8. Программа
- Функции событий для пользовательских настроек

## Настройка EB-Therm

В этом разделе описывается, как настроить EB-Therm 350 в соответствии с необходимыми требованиями. С помощью этих параметров можно настроить систему напольного отопления максимально точно в соответствии с необходимыми характеристиками.

Для получения подробных сведений о переходах по элементам меню или об использовании клавиатуры см. раздел Принцип работы EB-Therm.

#### Подсветка и контраст

Настройка яркости подсветки светодиода Нажмите ● и выберите НАСТРОИТЬ (SET). Выберите ●. Выберите LED, нажмите ●.

Выберите LED L (слабая подсветка) или LED H (яркая подсветка). Для подтверждения нажмите ●. Настройка контрастности экрана Нажмите ● и выберите CONT. Нажмите ●. В зависимости от текущих настроек на экране отображается число от 1 до 8. Для настройки контрастности используйте кнопки. При достижении необходимого уровня выполните подтверждение, нажав ●.

#### Время и дата

Установка времени и даты Нажмите ● и выберите НАСТРОИТЬ (SET). Выберите ●. Выберите CLK, нажмите ●.

Вначале установите часы. Для этого выберите необходимое значение и выполните подтверждение, нажав Ф. Аналогичным образом установите минуты и выполните подтверждение, нажав Ф.

Таким же образом установите день, месяц и год. Для подтверждения нажмите •. Необходимый день недели устанавливается автоматически. Установка формата времени Нажмите ● и выберите НАСТРОИТЬ (SET). Выберите ●. Выберите DISP, нажмите ●.

Используя кнопки, выберите 12- или 24-часовой формат. Для подтверждения нажмите •.

Отключение перехода с летнего времени на зимнее и обратно Календарь автоматически переключается с летнего времени на зимнее и обратно. Эту функцию можно отключить.

Нажмите ● и выберите НАСТРОИТЬ (SET). Выберите ●. Выберите S, нажмите ●.

Выберите Вкл. или Выкл. (ON/OFF), для подтверждения нажмите ●.

#### Температура

Изменение необходимой температуры (заданное значение) Каждое нажатие кнопок со стрелками вверх или вниз увеличивает или уменьшает температуру на 0,5°С.

#### Функции управления

Подробные сведения об этих функциях см. в разделе Принцип работы EB-Therm / Функции управления.

Выбор функции управления Нажмите ● и выберите НАСТРОИТЬ (SET). Выберите ●. Выберите RNF, нажмите ●.

Начнет мигать значок текущей функции (R, F или R&F). Выберите необходимую функцию и для подтверждения нажмитеФ.

Внимание! Если подключен датчик температуры пола, выбор функции R невозможен.

Изменение температуры отключения термостата с датчиком температуры воздуха и датчиком температуры пола (R&F)

Нажмите ● и выберите НАСТРОИТЬ (SET). Выберите ●. Выберите ОН, нажмите ●.

На экране будет мигать установленное для температуры значение. Выберите необходимое значение температуры и для подтверждения нажмите ●.

# Программы экономии энергии

Оптимальным способом экономии электроэнергии является настройка системы отопления на фактические условия, например, уменьшение температуры, когда в помещении никого нет. Для снижения температуры в EB-Therm 350 предусмотрены четыре программы: две предварительно заданные программы для дома и для офиса, одна программа для самостоятельной настройки и одна программа для защиты от промерзания.

При настройке программы не нужно думать о времени отопления – функция адаптации EB-Therm автоматически учитывает необходимое время. Подробные сведения см. в разделе Принцип работы EB-Therm / Функция адаптации.

#### Запуск программы

Нажмите • и выберите PROG. Выберите •.

Появятся значки 🖳, 🏡, 👗, 🔆. Начнет мигать значок текущей программы. Если ни один значок не мигает, это значит, что не выбрана ни одна из программ. Пройдите по значкам. Выберите и нажмите ●, после этого программа запустится. При работе программы на экране отображается значок и ↓.

#### Остановка программы

Нажмите • и выберите PROG. Выберите •.

Начнет мигать значок текущей программы. Переходите по значкам до тех пор, пока не будет мигать никакой значок. Для подтверждения нажмите ●.

Внимание! Это не приводит к удалению настроек. Используется только для включения / выключения программы.

#### Другие параметры программ

Две предварительно установленные программы можно использовать для большинства условий дома и в офисе.

Программа для домашнего использования температура автоматически снижается на 5°С в следующие периоды: Пн – Пт 08:30 – 15:00 Пн – Вс 23:00 – 05:00

Программа для офиса Па Температура автоматически снижена на 5°С всегда, за исключением: Пн – Пт 06:00 – 18:00

Ручная настройка 📩 Можно самостоятельно настроить термостат. Можно настроить для каждого дня следующие четыре события: wakeup (пробуждение) ┿ out (вне дома) む → home (дома) む ← и night (ночь) ). При настройке задаются необходимое время и температура для каждого события.

Предварительные настройки используются ежедневно, также можно вводить отдельные настройки для каждого дня.

Нажмите ● и выберите НАСТРОИТЬ (SET). Выберите ●. Выберите 4Е, нажмите ●. На экране появятся обозначения <sup>MDTUWETHFRSASU</sup>. Нажмите ●.

Wakeup (Пробуждение) '← – отображается вместе с текущим временем и температурой.

Время начнет мигать. Выберите необходимое время для *пробуждения*. Вначале установите часы и выполните подтверждение, нажав •, затем так же установите минуты и выполните подтверждение, нажав •.

Выберите необходимую температуру для *пробуждения*. Для подтверждения нажмите ●.

Отображается значок*Out (Вне дома)* 🛱 . Повторите описанные выше шаги, чтобы установить время и температуру.

Отображается значок*Home (Дома)* а ←. Повторите описанные выше шаги, чтобы установить время и температуру. Отображается значок Night (Ночь) ). Повторите описанные выше шаги, чтобы установить время и температуру

Если для какого-либо дня недели требуются другие настройки, выполните следующее.

Нажмите ● и выберите НАСТРОИТЬ (SET). Выберите ●. Выберите 4Е, нажмите ●. На экране появятся обозначения <sup>мDTUWETH</sup> FR SA SU. Выберите день, для которого необходимо создать другие настройки. Для подтверждения нажмите ●.

Настройте четыре события для данного дня, как указано в инструкции по созданию пользовательских настроек. Чтобы отдельно настроить другие дни, повторите описанные выше шаги.

Внимание! При включенной программе также можно изменять температуру (заданное значение). При начале следующего запрограммированного события термостат автоматически возвращается к запрограммированной температуре.

Программа защиты от промерзания Программа позволяет защитить от мороза не используемые в течение долгого времени помещения, например дачи или склады. Эту программу можно также использовать в случаях, когда хозяева отсутствуют в доме дольше обычного. Укажите необходимые параметры (заданное значение), и термостат будет соответствующим образом регулировать температуру. Стандартные настройки сохраняются в памяти, и при отключении программы защиты от промерзания термостат возвращается к этим настройкам.

Можно настроить температуру в диапазоне от 5 °С до 15 °С, заводская настройка – 10 °С.

Нажмите ● и выберите НАСТРОИТЬ (SET). Выберите ●. Выберите FP, затем нажмите ●.

Начнет мигать заданное значение температуры; укажите необходимую температуру и подтвердите, нажав •.

## Поиск и устранение неисправностей

Внимание! Система напольного отопления – это электрическая система, поэтому любые неисправности должны устраняться только квалифицированным электриком.

#### Коды ошибок

При возникновении ошибки устройство EB-Therm отключается. Светодиод мигает поочередно красным и зеленым светом. На ЖК-экране отображается мигающий код ошибки, а на экране могут отображаться следующие сообщения. Error 1: Короткое замыкание датчика температуры воздуха. Error 2:Обрыв кабеля датчика температуры воздуха. Error 3: Короткое замыкание датчика температуры пола. Error 4: Обрыв кабеля датчика температуры пола.

#### Испытательные значения для датчика температуры пола

Следующие значения применяются при проверке показаний датчика температуры пола.

| Температура | Сопротивление |
|-------------|---------------|
| 10°C        | 19,9 ΚΩ       |
| 15°C        | 15,7 ΚΩ       |
| 20°C        | 12,5 KΩ       |
| 25°C        | 10,0 ΚΩ       |
| 30°C        | 8,0 ΚΩ        |

### Технические характеристики

| Напряжение                        | 230 В перем. тока, 50 Гц            |
|-----------------------------------|-------------------------------------|
| Диапазон темп.<br>воздуха         | 5-37°C                              |
| Диапазон темп. пола               | 5-37°C                              |
| Ограничитель темп.                | 5-45°C                              |
| Отключающая<br>способность        | 3600 Вт / 16 А/230 В<br>перем. тока |
| Главный выключатель               | однополюсный                        |
| Соединительный кабель             | сечение макс. 2,5 мм <sup>2</sup>   |
| Нагрузка                          | cosφ= 1                             |
| Отставание фаз                    | +- 0,3°C                            |
| Класс защиты                      | IP21                                |
| Время безостановоч-<br>ной работы | 36 ч                                |
| Макс. длина кабеля<br>датчика     | 50 м, 2х1,5 мм²                     |

Адаптирован к системам Eljo Trend, Elko RS, Elko Plus, Strömfors, Gira и Merten.

Сертифицирован согласно требованиям электромагнитной совместимости, и выдерживает избыточное напряжение до 2500 В перем. тока.

#### (E S

Соответствует RoHS и директиве WEEE.

## Дополнительные принадлежности

| Номер<br>изделия | Изделие                          | Размеры<br>(мм) |
|------------------|----------------------------------|-----------------|
| E 85 816 66      | EB-Therm 350                     | 81x81x40        |
| E 85 816 68      | Удлинительная рамка              | 81x81x18        |
| E 85 816 71      | Кабель датчика 3 м (в комплекте) |                 |
| E 85 816 97      | Торцевая крышка,<br>белая        | 86x86x6         |
| E 85 816 98      | Торцевая крышка,<br>алюминиевая  | 86x86x6         |
| E 85 816 99      | Торцевая крышка,<br>бронзовая    | 86x86x6         |
| E 85 816 78      | Лицевая панель,<br>алюминиевая   |                 |
| E 85 816 79      | Лицевая панель,<br>бронзовая     |                 |

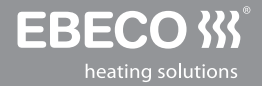

#### **EBECO AB**

Lärjeågatan 11 SE-415 25 Göteborg, SWEDEN

Phone +46 31 707 75 50 Fax +46 31 707 75 60

ebeco.com info@ebeco.se EBT 350 091223 vers 20